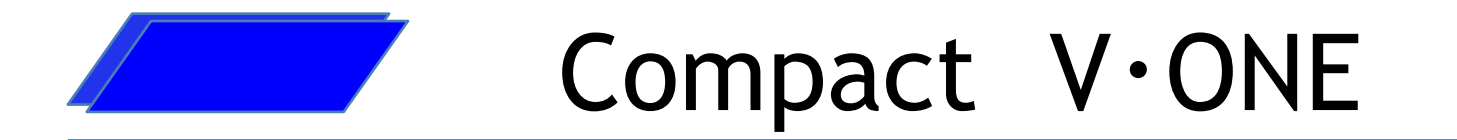

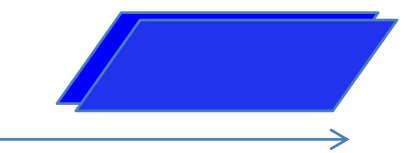

【コンパクト ヴィ ワン】 Windows10専用

XE-A407 • XE-A417

販売・仕入・在庫簡易管理ソフト

POWERED By SENSE (株)サンス

本ソフトウェアは予告なく仕様を変更する場合があります。

- ※ 基本機能概要
  - (1)本ソフトウェアは店舗管理システム用で、同一店内レジであれば条件付で 複数台管理可能です。
  - (2)単品での売上管理は可能です。売上レシート明細の管理はできません。

(3)発注処理ができます。(仕入先別に発注書印字機能)

(4) 棚卸管理が可能です。在庫数も表示可能

(5)棚卸及び仕入処理入力方法は以下の2通りソフト画面からの手入力処理、HTを使用したスキャニング処理

(6)顧客や販売先を特定した売上管理はできません。 (レジからのデータが明細単位ではなく、サマリーデータ単位の為)

(7)バーコードラベルの発行及び任意のレイアウトが可能

(8) 粗利率・粗利の表示機能も備えております。

(9)売上「日報」「月報」も集計可能です。

(10) 仕入先別 - PLU/JAN売上(期間集計)

●商品マスタ登録方法は、運用中のレジ⇒ソフトへ登録できます。または、ソフト⇒レジへ登録できます。
 レジを導入され運用中のお客様がソフトを後から導入する場合はこの方法で簡単にソフトへマスタを登録することができます。
 ●仕入伝票価格は複数税率に対応しておりません。消費税は1種類に限定されます。ご了承の上ご利用ください。

※仕入れ伝票画面では複数税率入力には対応しておりません。税率は1種類のみです。 対応は2020年度中に完了予定です(購入時は確認をお願いいたします)

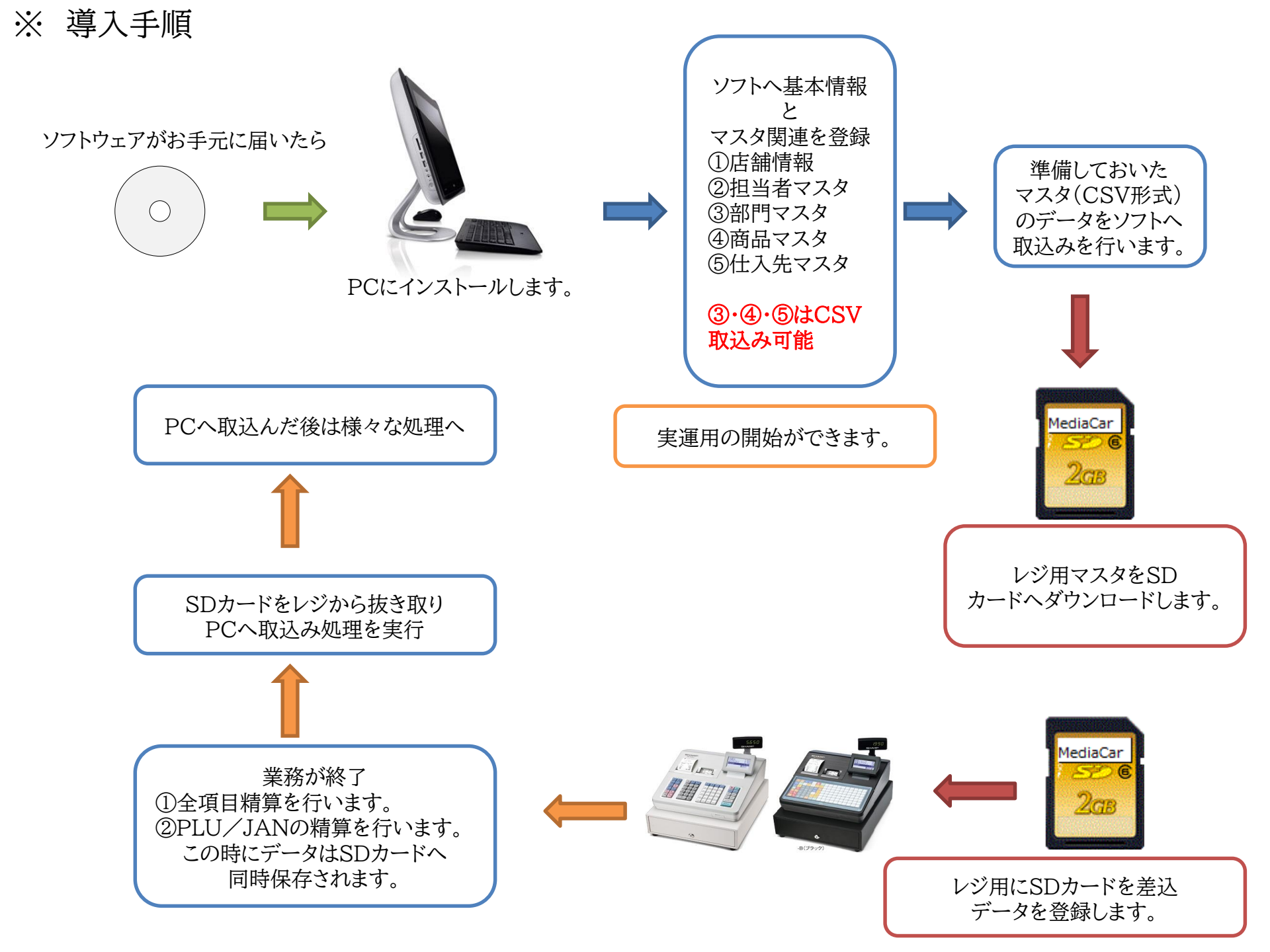

## ※ マスタ登録運用例

全削除対象 全削除対象外 行削除

| レコード識別                      | <b>店舗⊐−ト</b> ゛部門コート                | * 部門名                                | 符号                         | 単価                                             | 消費税                                  | 税区分                                                                      | 登録<br>\$17°                                          | テ゛ータ<br>タイフ゜                  | <── Excelで加工したマスタデータ CSV形式                                                                                                |
|-----------------------------|------------------------------------|--------------------------------------|----------------------------|------------------------------------------------|--------------------------------------|--------------------------------------------------------------------------|------------------------------------------------------|-------------------------------|----------------------------------------------------------------------------------------------------|
| D                           | 1                                  | 1新聞·雑誌                               | 0                          | 0                                              | 1                                    | 1                                                                        | 1                                                    | 1                             |                                                                                                    |
| D                           | 1                                  | 2飲料水                                 | 0                          | 0                                              | 1                                    | 1                                                                        | 1                                                    | 1                             |                                                                                                    |
| D                           | 1                                  | 3食料品                                 | 0                          | 0                                              | 1                                    | 1                                                                        | 1                                                    | 1                             |                                                                                                    |
| D                           | 1                                  | 4インスタント食品                            | 0                          | 0                                              | 1                                    | 1                                                                        | 1                                                    | 1                             |                                                                                                    |
| D                           | 1                                  | 5 菓子                                 | 0                          | 0                                              | 1                                    | 1                                                                        | 1                                                    | 1                             |                                                                                                    |
| D                           | 1                                  | 6雑貨                                  | 0                          | 0                                              | 1                                    | 1                                                                        | 1                                                    | 1                             | 5650                                                                                                    |
| D                           | 1                                  | 7日用品                                 | 0                          | 0                                              | 1                                    | 1                                                                        | 1                                                    | 1                             | States                                                                                                    |
| D                           | 1                                  | 8文房具                                 | 0                          | 0                                              | 2                                    | 2 1                                                                      | 1                                                    | 1                             |                                                                                                    |
| D                           | 1                                  | 9化粧品                                 | 0                          | 0                                              | 1                                    | 1                                                                        | 1                                                    | 1                             |                                                                                                    |
| D                           | 1 1                                | 10調味料                                | 0                          | 0                                              | 1                                    | 1                                                                        | 1                                                    | 1                             |                                                                                                    |
| D                           | 1 1                                | 11パン                                 | 0                          | 0                                              | 1                                    | 1                                                                        | 1                                                    | 1                             |                                                                                                    |
| D                           | 1 1                                | 12デイリー                               | 0                          | 0                                              | 1                                    | 1                                                                        | 1                                                    | 1                             |                                                                                                    |
| D                           | 1 1                                | 13 冷凍品                               | 0                          | 0                                              | 1                                    | 1                                                                        | 1                                                    | 1                             |                                                                                                    |
| D                           | 1 1                                | 14たばこ                                | 0                          | 0                                              | 1                                    | 1                                                                        | 1                                                    | 1                             | AE-A407 AE-A417                                                                                                    |
| D                           | 1 1                                | 15アルコール                              | 0                          | 0                                              | 1                                    | 1                                                                        | 1                                                    | 1                             | この画面でSDカードレジへセット                                                                                                    |
| D                           | 1 1                                | 16送料                                 | 0                          | 0                                              | 1                                    | 1                                                                        | 1                                                    | 1                             | していジム作で取りみをする                                                                                                    |
| D                           | 1 1                                | 17その他1                               | 0                          | 0                                              | 1                                    | 1                                                                        | 1                                                    | 1                             | してレン採作し状心のとりる                                                                                                    |
| D                           | 1 1                                | 18その他2                               | 0                          | 0                                              | 1                                    | 1                                                                        | 1                                                    | 1                             |                                                                                                    |
| D                           | 1 1                                | 19その他3                               | 0                          | 0                                              | 1                                    | 1                                                                        | 1                                                    | 1                             | <b>T</b>                                                                                                    |
| D                           | 1 2                                | 20その他4                               | 0                          | 0                                              | 1                                    | 1                                                                        | 1                                                    | 1                             |                                                                                                    |
| E                           | 22                                 |                                      |                            |                                                |                                      |                                                                          |                                                      |                               | -                                                                                                    |
|                             |                                    | Ļ                                    | CSV                        | /デ・                                            | ータを                                  | 取込                                                                       | む                                                    |                               | MediaCar                                                                                                    |
| Compact Cache               | S System                           | 部門:                                  | マスタ                        |                                                |                                      | -                                                                        |                                                      | Rev                           |                                                                                                    |
| 削除 部                        |                                    | 符号 単価<br>内     999,999               | 消費税                        | : 税日                                           | 区分 3                                 | 登録タイフ。                                                                   | 登翁                                                   |                               |                                                                                                    |
| 非対象 •<br>非対象 •              | 1 新聞・雑誌<br>2 飲料水                   | 正(+) ▼<br>正(+) ▼                     | 内税                         | <ul> <li>消費</li> <li>消費</li> <li>消費</li> </ul> | 税1 ・オーフ<br>税1 ・オーフ                   | <sup>©</sup> ン&フ <sup>®</sup> リセット<br><sup>®</sup> ン&フ <sup>®</sup> リセット | <ul> <li>11/0</li> <li>11/0</li> </ul>               | 5/31 10<br>5/31 10            | 3:28 2 Compact Cache S System マスタデータ書込 Rev 1.0.1                                                                          |
| 非対象・<br>非対象・<br>非対象・        |                                    | 正(+) •<br>正(+) •                     | 四内税                        | <u>・消費</u><br>・消費                              | へ兄」<br>一 オーフ<br>税1 → オーフ<br>税1 → オーフ | <u> ) &amp; ) / / / / / / / / / / / / / / / / /</u>                      | • 11/0<br>• 11/0                                     | 5/31 10<br>5/31 10            | 5.28<br>5.28<br>5.28<br>5.28<br>5.28<br>5.28<br>5.28<br>5.28                                                              |
| 非対象 •<br>非対象 •              | 6離貨<br>7日用品                        | 正(+) • (                             | の内税                        | <ul> <li>消費</li> <li>消費</li> </ul>             | 税1 • オーフ<br>税1 • オーフ                 | *ン&フ *リセット<br>*ン&フ *リセット<br>*ン&フ *リセット                                   | <ul> <li>11/0</li> <li>11/0</li> <li>11/0</li> </ul> | $\frac{5/31}{5/31}$ 10        |                                                                                                    |
| <u>非対象・</u><br>非対象・<br>非対象・ | <u>9花海景</u><br>9化粧品<br>10調味料       | 世(+)▼<br>正(+)▼                       | 四内税                        | <u>- 消費</u><br>- 消費                            | 196 - マター/<br>税1 ・オーフ<br>税1 ・オーフ     | <u>- ノ&amp;ノ リゼット</u><br><u>*ン&amp;フ *リセット</u><br>*ン&フ *リセット             | -11/0<br>-11/0                                       | 5/31 10<br>5/31 10            | 5128<br>5128<br>5128                                                                                                    |
| 非対象・                        | 11パン<br>12デイリー                     | 正(+) •                               | 内税                         | <ul> <li>消費</li> <li>消費</li> <li>消費</li> </ul> | 税1 ・オーフ<br>税1 ・オーフ                   | <sup>°</sup> ン&フ <sup>°</sup> リセット<br><sup>°</sup> ン&フ <sup>°</sup> リセット | <ul> <li>11/0</li> <li>11/0</li> </ul>               | 5731 10<br>5731 10            | 3:28         部門マスタ         20 件「SDカードに書き込む           5:28         20 件「SDカードに書き込む           5:28         368 件「SDカードに書き込む |
| <u>非対象・</u><br>非対象・<br>非対象・ | <u>13) 粒源品</u><br>14たばこ<br>15アルコール | 正(+) -                               | 1177 税<br>1177 税<br>1175 税 | <ul> <li>消費</li> <li>消費</li> <li>消費</li> </ul> | 校1 ・オーフ<br>税1 ・オーフ<br>税1 ・オーフ        | シ&フ・リセット<br>・ン&フ・リセット<br>・ン&フ・リセット                                       | -11/0<br>-11/0<br>-11/0                              | 5/31 10<br>5/31 10<br>5/31 10 | <u>5:28</u><br>5:28<br>5:28<br>5:28<br>5:28                                                                               |
| 非対象 •<br>非対象 •              | <u>16送料</u><br>17その他1              | ==================================== | 内 税                        | <ul> <li>消費</li> <li>消費</li> </ul>             | 税1 • オーフ<br>税1 • オーフ                 | *ン&フ*リセット<br>*ン&フ*リセット                                                   | • 11/0<br>• 11/0                                     | 5731 10<br>5731 10            | 6:28<br>6:28<br>6:28                                                                                                    |
| 非対象・<br>非対象・<br>非対象・        | 18その他2<br>19その他3<br>20その他4         | 正(+) •<br>正(+) •<br>正(+) •           | 四内 税                       | <ul> <li>消費</li> <li>消費</li> <li>消費</li> </ul> | 税1 ・オーフ<br>税1 ・オーフ<br>税1 ・オーフ        | <u>、ン&amp;フ。リセット</u><br>、ン&フ。リセット<br>、ン&フ。リセット                           | -11/0<br>-11/0                                       | 5/31 10<br>5/31 10<br>5/31 10 | 6128<br>3128<br>高128                                                                                                    |

閉じる

CSV出力 CSV取込

説明欄

登録

行挿入

この画面でSDカードへ書き込み

## ※ 売上データ取込み

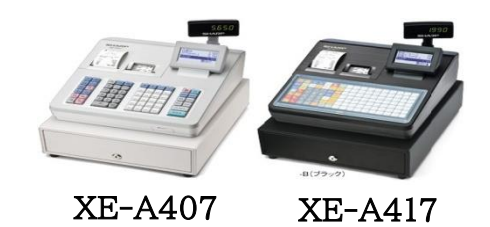

| レジからSDカー | ドを抜き取り |
|----------|--------|
|          |        |

ediaCar

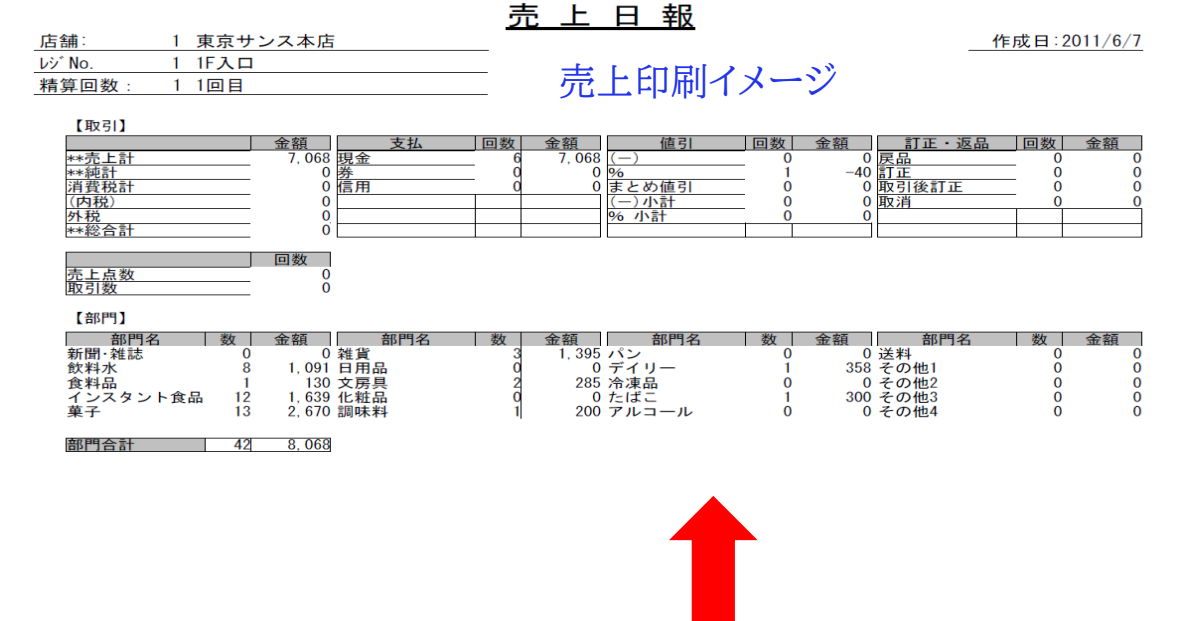

ソフトの売上データ取込み機能を使用して取込みます

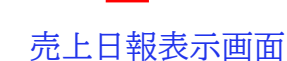

| •                           |                  |
|-----------------------------|------------------|
| Compact Cache S System      | ×                |
| 売上データ取込                     | Rev 1.0.2        |
| 精算日 2011/06/07 ~ 2011/06/07 | □取込済データの処理□      |
|                             | 『取り込まない          |
| レン番号   1   1:1F人口           | ○置き換える           |
| フォルダー名 sense                | フォルダ名更新          |
| 表示                          | 11/06/07:1       |
| 精算日 回数 ステータス                | 取込日 時間           |
| 11/06/07 1 取込済です            | 2011/06/07 15:23 |
|                             |                  |
|                             |                  |
|                             |                  |
|                             |                  |
|                             |                  |
|                             |                  |
|                             |                  |
|                             |                  |
|                             |                  |
|                             |                  |
|                             |                  |
|                             |                  |
|                             |                  |
|                             |                  |
|                             |                  |
|                             |                  |
|                             |                  |
|                             |                  |
|                             |                  |
|                             |                  |
| 全選択 選択解除 取込                 | 修止 閉じる           |
|                             |                  |

| Compact Cache S System      |                             | -      |                |              | ×         |
|-----------------------------|-----------------------------|--------|----------------|--------------|-----------|
|                             |                             | 売.     | 上日報            |              | Rev 1.0.1 |
| 清算日 2011/06/                | ′07 <mark>′ レジNo 0</mark> 0 |        | •              |              |           |
| LAXOLA                      | 全額 支払                       | 回数 全額  | 信引             | 回数 全額 訂正・返品  | 回数 全額     |
| **売上計                       | 7,068 現金                    | 6 7,06 | 8 (-)          |              |           |
| **純計                        |                             | 0      | 0 %            | 1 -40 TE     | 0 0       |
| 消費税計                        |                             | U      | 川まとの値引         | 0 0 0 取り後目止  |           |
| 外税                          | 0                           |        | 1% 小計          |              | 0 0       |
| **総合計                       | 0                           |        |                |              |           |
| 売 <u>上点数</u><br>取引数<br>【部門】 | 回数<br>0<br>0                |        |                |              |           |
| 部門名数                        | <u>金額</u> 部門名               | 数 金額   | 部門名            |              | 数 金額      |
| <u>新聞・雑誌 0</u><br>か料カル 9    | 1 001 日田品                   | 3 1,39 | 5 バン<br>0 ディルニ | 0 0 送料       |           |
| 食料品 1                       | 130 文房具                     | 2 28   | 5 冷凍品          | 0 0 その他2     |           |
| インスタント食品 12                 | 1,639 化粧品                   | 0      | 0 たばこ          | 1 300 その他3   | 0 0       |
| [菓子   13]                   | 2,670 調味料                   | 1 20   | リアルコール         | 0 0 その他4     |           |
| 部門合計 42                     | 8,068                       |        |                |              |           |
|                             |                             |        |                | 印刷 7°レťュ- 印刷 | 設定 閉じる    |

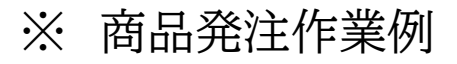

### ◆下に画面は発注画面入力状態

| 発注データ登録         Rev I.           発注日         0000/00/000         納品日         0000/00/00         伝票番号         未設定           担当者コート           未設定           未設定           住人先名称                                                                                                    |
|----------------------------------------------------------------------------------------------------|
| 発注日     0000/00/00     納品日     0000/00/00     伝票番号       担当者ント     未設定       仕入先名称     商品コート     仕入先     入数     箱数     仕入生価       空件表示     商品名     発注数     金額     発注点     有焦       世人先未登録     0.000     0     0     0                                                                                                    |
| 担当者2-F1     未設定       仕入先名称     商品コーF     仕入先     入数     節数     仕入価     在単数     印刷       査件表示     商品名     発注数     金額     発注点     有焦       仕入先未金録     0     0     0                                                                                                    |
| 仕入先名称         商品コード         仕入先         入数         節数         仕入単価         在連数         印刷           全件表示         商品名         発注数         金額         免注点         角注         角注         角注         角注         角注         月         第         0         0         0         0         0         0         0         0         0         0         0         0         0         0         0         0         0         0         0         0         0         0         0         0         0         0         0         0         0         0         0         0         0         0         0         0         0         0         0         0         0         0         0         0         0         0         0         0         0         0         0         0         0         0         0         0         0         0         0         0         0         0         0         0         0         0         0         0         0         0         0         0         0         0         0         0         0         0         0         0         0         0         0         0 |
| 室任表示         商品名         発江数         金額         発江息 特素           世入先未登録         0         0         0         0                                                                                                    |
|                                                                                                    |
|                                                                                                    |
|                                                                                                    |
|                                                                                                    |
|                                                                                                    |
|                                                                                                    |
|                                                                                                    |
|                                                                                                    |
|                                                                                                    |
|                                                                                                    |
|                                                                                                    |
|                                                                                                    |
|                                                                                                    |
|                                                                                                    |
|                                                                                                    |
| 合計数量/合計金額 0 0                                                                                                    |
| 全ての明細を一般注目を入力して下さい。                                                                                                    |
| 東京しています                                                                                                    |
| に再始す。 A                                                                                                    |
|                                                                                                    |
| $\sim$                                                                                                    |
| <b>•</b>                                                                                                    |
|                                                                                                    |

### ◆このボタンを押して商品検索画面(下の画面)を行いながら 発注したい商品を選ぶだけで発注できます。

| 🚰 Compact Cache S System | 110.000           |                                           |                    |
|--------------------------|-------------------|-------------------------------------------|--------------------|
|                          | 商品マスタ植            | <b>棄索</b>                                 | Rev 1.0.1          |
| 「抽出条件<br>『部門 ○仕入先 『i     | ≧索条件<br>商品コード⌒商品名 |                                           | 検索リセット             |
| 部門コード 部門名称               | PLU/JANコート*       | 商品名                                       | 在庫数 発注点            |
| 全件表示                     | 12100300003       | 定規(ベンリプレートN                               | 10 5 =             |
| 1 新聞・雑誌                  | 12100800008       | 定規 L型 NO1                                 | 0 5                |
| 2 飲料水                    | 12101000001       | 定規オーバーレイNo.16                             | 0 5                |
| 3 食料品                    | 12101100008       | 定規ハーフォーバーレイNO                             | 0 5                |
| <u>4インスタント食品</u>         | 12101200005       | 定規ハーフォーバーレイNO                             | 0 5                |
| 5 菓子                     | 12101300002       | 定規No.150半円ミル                              | 0 5                |
| 6 _ 推貨                   | 12101800007       | 定規No.170L型座                               | 0 5                |
| 7 日用品                    | 17030500004       | リュック KA-2                                 | 0 5                |
| 8 文房具                    | 17030600001       | Dハ`ック KA-3                                | 0 5                |
| 9 化粧品                    | 19062300003       | Tシャツ半 袖ハイテクOD2P                           | 0 5                |
| 10 調味料                   | 19062400000       | Tシャツ半袖ハイテックOD2                            | 0 5                |
| パン                       | 19062500007       | Tシャツ半袖ハイテックOD2                            | 0 5                |
| 12 デイリー                  | 19063100008       | Tシャツ半 袖サイト メッシュ                           | 10 5               |
| 13 冷凍品                   | 19063200005       | Tシャツ半 袖サイト メッシュ                           | 0 5                |
| <u>14 たばこ</u>            | 19063300002       | Tシャツ半 袖サイト メッシュ                           | 0 5                |
| 15 アルコール                 | 2370730000013     | クリアファイル A4                                | 0 5                |
| 16 送料                    | 2370730000020     | クリアファイル A4                                | 18 5               |
| 17 その他1                  | 45067495          | カルヒ <sup>®</sup> スソフトキャンテ <sup>®</sup> ィー | 0 5                |
| 18 その他2                  | 45129582          | クロレツスハ゜イシーシナモン                            | 0 5                |
| 19 その他3                  | 45129629          | クロレッツICEアイスク <sup>®</sup> リーン             | 0 5                |
| 20 その他4                  | 45129636          | クロレッツ アイスフ ルーミント                          | 0 5                |
|                          | 45129643          | メントス 梅                                    | 0 5                |
|                          | 45129674          | リカルテ・ントク・レーフ・ミント                          | 0 5                |
|                          | 45129742          | メントスク゜レーフ゜フルーツ                            | 0 5                |
| 選択中の部門の商品のみ<br>表示しています。  | 使用する商品を<br>青く反転し  | 選択し、決定ボタンを<br>ている行が選択されて                  | e押してください<br>こいる行です |
| 全選択選択解除                  | 選択行のみ表示           |                                           | 決定 閉じる             |

### ◆発注書を印刷してFAXで送れば完了です。

 $\wedge$ 

| •                                                                             | 発注数を入力し【発注伝票印                                                                                                    | 〕刷】画面から印刷して完了                                          |
|-------------------------------------------------------------------------------|----------------------------------------------------------------------------------------------------|--------------------------------------------------------|
| Compact Cache S System                                                        | and the second second se |                                                        |
|                                                                               | 発注データ登録                                                                                                    | Rev 1.0.3                                              |
| 発注日 0000/00/00 納品                                                             | 日 0000/00/00 伝票番号                                                                                                    |                                                        |
| 担当者コード                                                                        |                                                                                                    | 未設定                                                    |
| <u>仕入先名称</u><br><u>全件表示</u><br>仕入先末登録<br>京都サンス支店<br>天阪支店儲かりまっか支店 も<br>岡山サンス支店 | 商品コード 仕入先 み<br>商品名<br>商品名<br>12101000001 000000000000<br>定規1-Λ'-レイ№.16<br>17030600001 0000000000006<br>19063300002 000000000006<br>19+9年油サイト / 3>/3<br>45067495 0000000000005<br>かん <sup>2</sup> スノアトキャディー<br>45128643 000000000005                                                                                                    | $\begin{array}{c c c c c c c c c c c c c c c c c c c $ |
|                                                                               |                                                                                                    |                                                        |
| 全ての明細を<br>表示しています                                                             | 発注日:発注日を                                                                                                    |                                                        |
| 伝票検索 商品検索 仕入検索                                                                | 新規伝票 行挿入 行削除 全削                                                                                                    | 除 登録 閉じる                                               |

### ◆決定ボタンを押すと上の様な画面になります。仕入先も自動で 表示されます。

| Compact Cache S System  |                                 |                               |                  | ×       |
|-------------------------|---------------------------------|-------------------------------|------------------|---------|
|                         | 商品マスタ                           | 検索                            | Re               | v 1.0.1 |
| 抽出条件<br>『部門 C仕入先 『      | ⋛索条件<br>商品⊐∽ト <sup>*</sup> ○商品名 |                               | 検索               | リセット    |
| 部門コード 部門名称              | PLU/JAN=-**                     | 商品名                           | 在庫数 発:           | 注点 🗠    |
|                         | 12100300003                     | 定規(ベンリプレートN                   | 10               | 5 ≡     |
| 1 新聞·雑誌                 | 12100800008                     | 定規 L型 NO1                     | 0                | 5       |
| 2 飲料水                   | 12101000001                     | 定規オーバーレイNo.16                 | 0                | 5       |
| 3 食料品                   | 12101100008                     | 定規ハーフォーハ゛ーレイNO                | 0                | 5       |
| <u>4インスタント食品</u>        | 12101200005                     | 定規ハーフォーハ´ーレイNO                | 0                | 5       |
| 5 菓子                    | 12101300002                     | 定規No.150半円ミル                  | 0                | 5       |
| 6 雅貨                    | 12101800007                     | 定規No.170L型座                   | 0                | 5       |
| 7 日用品                   | 17030500004                     | リュック KA-2                     | 0                | 5       |
| 8 文房具                   | 17030600001                     | Dハ゛ック KA-3                    | 0                | 5       |
| 9 化粧品                   | 19062300003                     | Tシャツ半袖ハイテクOD2P                | 0                | 5       |
| 10 調味料                  | 19062400000                     | Tシャツ半袖ハイテックOD2                | 0                | 5       |
|                         | 19062500007                     | Tシャツ半袖ハイテックOD2                | 0                | 5       |
| 12 デイリー                 | 19063100008                     | Tシャツ半 袖サイト メッシュ               | 10               | 5       |
| 13 冷凍品                  | 19063200005                     | Tシャツ半 袖サイト メッシュ               | 0                | 5       |
| <u>14 たばこ</u>           | 19063300002                     | Tシャツ半 袖サイト メッシュ               | 0                | 5       |
| 15 アルコール                | 2370730000013                   | クリアファイル A4                    | 0                | 5       |
| 16 _送料                  | 2370730000020                   | クリアファイル A4                    | 18               | 5       |
| 17 その他1                 | 45067495                        | カルヒ。スソフトキャンテ、ィー               | 0                | 5       |
| 18 その他2                 | 45129582                        | クロレツスハ°イシーシナモン                | 0                | 5       |
| 19 その他3                 | 45129629                        | クロレッツICEアイスク <sup>®</sup> リーン | 0                | 5       |
| 20 その他4                 | 45129636                        | クロレッツ アイスフ ルーミント              | 0                | 5       |
|                         | 45129643                        | メントス 梅                        | 0                | 5       |
|                         | 45129674                        | リカルテ・ントク・レーフ・ミント              | 0                | 5       |
|                         | 45129742                        | メントスク゜レーフ゜フルーツ                | 0                | 5       |
| 選択中の部門の商品のみ<br>表示しています。 | 使用する商品を<br>青く反転し                | 選択し、決定ボタン<br>ている行が選択され        | を押してくた<br>ている行です | さい      |
| 全選択 選択解除                | 選択行のみ表示                         |                               | 決定               | 目じる     |

### ※ 棚卸作業例 ◆棚卸を行う商品一覧を選んで印字します。 印字されたリストは(済)と表示されます。

選択

E

棚卸商品一覧印刷 在庫データ表示指定 棚卸日 2011/07/28 ①仕入先コート゚ ②商品コード -印刷単位 「部門」
『仕入先 仕入先: 部門名 王庫数 20011000029 ロックサント 200110000367ランスパンン(ミルク) 200110000437ランスパンン(ミルク) 200110000437ランスパンン(ヒ°ーナツ) 済 日日島サンス支店 京都サンス支店 大阪支店儲かりまっか支 兵庫サンス支店 <u>両面サンス</u> 両面サンス 広島サンマ 金貨 福岡サンス支店 の時時期はロクノス交店 済 長崎ちゃんぽんサンス支 済 宮崎サンス支店 鹿児島桜島サンス支店 中種サンス支店 <u>東京サンス</u> 海産物問屋 ス販売店 ⊐-ト\*[000000000011] 選択中の仕入先の商品のみ 表示しています。 画面に表示している商品明細データを印刷します。 印刷クリア 印刷 全選択 全解除 設定 閉じる ◆棚卸リストを印刷イメージです。 棚卸数をこの部分に記入 棚卸対象商品一覧(仕入先単位) PAGE: 1/1 日付: 2011/07/28 伝票No. (119) 棚卸日: 2011/07/28 担当者名 | 在庫数 | 棚卸数 No. 仕入先コート 市品コート 4900<mark>0</mark>15000018 ビール 商品名 000000000015 49000 5000025 発泡酒 2 000000000015 3 000000000015 4900015000032 712 000000000015 4900015000049 日本酒 4 5 000000000015 4900015000056 焼酎 6 7 8 9 10 11 棚卸データ選択 Rev 1.0.7 棚卸日 2011/07/28 ~ 2011/07/28 2011/07/28 116 2011/07/28 117 未確定 8 118 8119 ▶棚卸リストの伝票Noと 棚卸データ登録画面で表示されて いる伝票Noを合わせて、表示 させます。 入力画面とリストで表示されて いる、商品並びは同じ並びで 表示されますので、 棚卸数をそのまま機械的に 入力するだけの簡単入力です。

◆最終棚卸数値をここで変更できます。棚卸数の確認後、確定したら(登録) ボタンをおして確定させます。

一度、棚卸データを確定処理を行うと再処理ができませんのでご注意ください。

|                                        | 棚                      | 卸データ集約(              | 確定)                                                         | Rev 1.0.8     |
|----------------------------------------|------------------------|----------------------|-------------------------------------------------------------|---------------|
| 棚卸確定日 2011/07/28                       | 棚卸期間 2011/             | $07/28 \sim 2011/07$ | 7/28 未確                                                     | 定             |
| ─検索条件<br>『商品コード<br>『商品名                | 表示条件<br>・<br>・<br>御卸有り | ○差数有り○差数<br>○棚卸無し    | 棚卸数処理<br>(無し <sup>©</sup> 在庫数を全て)<br>( <sup>©</sup> 在庫数をその) | )反映する<br>まま残す |
| 商品コート 商品                               | 名 在庫数                  | 棚卸数 差数<br>10 0       | <u>棚卸日 伝票</u><br>2011/07/28 119                             | No 棚卸数        |
| 4900015000025 発泡酒                      | 5                      | 5 0                  | 2011/07/201119                                              |               |
| 4900015000032 ワイン<br>4900015000049 日本酒 | 20                     | 19 -1                |                                                             |               |
| 4900015000056 焼酎                       | 2                      | 1 -1                 |                                                             |               |
|                                        |                        |                      |                                                             |               |
|                                        |                        |                      |                                                             |               |
|                                        |                        |                      |                                                             |               |
|                                        |                        |                      |                                                             |               |
|                                        |                        |                      |                                                             |               |
|                                        |                        |                      |                                                             |               |
|                                        |                        |                      |                                                             |               |
|                                        |                        |                      |                                                             |               |
|                                        |                        |                      |                                                             |               |
|                                        |                        |                      |                                                             |               |
|                                        |                        |                      |                                                             |               |
| 全 5 件 在庫計 52                           | 棚卸計 45                 | 差数計 -7               |                                                             | 1 1           |
| 2                                      | 登録 📗                   | 棚卸確定                 |                                                             | 閉じる           |
|                                        |                        |                      |                                                             |               |

### ◆全ての棚卸数を入力が完了したら【棚卸データ集約(確定)】画面へ

|                 |          | 棚卸データ登録           |                   | Rev 1.0.7        |
|-----------------|----------|-------------------|-------------------|------------------|
| 棚卸日 2011/07/28  |          | 検索条件              |                   |                  |
| 伝票No 119        |          | "商品コート"。商品名       |                   | 「唯正」             |
| 仕入先名            | 在庫数 棚卸数  | 商品コート 商品名         | 在庫数   - 朋卸数   - え | 差 数 📗 🕂 音图       |
| 全件表示            | 52 0     | 4900015000018と、一ル |                   |                  |
| 洋褐サンス文店         | 52 0     | 4900015000032772  | 20 0              | -20 アルコー         |
|                 |          | 4900015000049日本酒  | 15 0              | - <u>15</u> アルコー |
|                 |          | 4900015000056次発動  |                   |                  |
|                 |          |                   |                   |                  |
|                 |          |                   |                   |                  |
|                 |          |                   |                   |                  |
|                 |          |                   |                   |                  |
| ▲棚組入力面に         | 石(リスト実訂加 |                   |                   |                  |
|                 | 国(リハド北山川 | シーシン              |                   |                  |
|                 |          |                   |                   |                  |
|                 |          |                   |                   |                  |
|                 |          |                   |                   |                  |
|                 |          |                   |                   |                  |
|                 |          |                   |                   |                  |
|                 |          |                   |                   |                  |
|                 |          |                   |                   |                  |
|                 |          |                   |                   |                  |
| ,               | 定]       | 1                 |                   |                  |
| 運択中の仕入失         | の商品のみ    | 1                 |                   |                  |
| 「「「「「「「「」」」をいう。 | ます。      | < [               | m                 | E F              |
| 棚卸検索            | 登録       |                   | 棚卸クリア             | 閉じる              |

※ ハンディーターミナルを導入するどの様に作業が簡略化?できるの?

ハンディーでできる機能

(1)発注データ入力処理

(2) 仕入データ入力処理

(3) 棚卸データ入力処理

(4)商品廃棄処理(在庫から商品数を減らす作業を行います) ハンディー上のメニューは出荷で処理を行い、出荷先名を 廃棄で処理を行います。(処理イメージは29ページ目)

◆HTを導入すると入力する作業が大幅に省略できます。

◆HTのデータをPCへ送信する際は、USB通信ユニットへ置く前に、 ボタンを1つ押してUSBユニットへセットするだけで、自動でデータ収集から 登録することができます。(使い慣れない方でも簡単に送信可能)

※ ハンディーターミナル使った作業

◆棚卸商品スキャニング作業

ー度のスキャニングは約500~1000アイテム程度を目安にしてください。 この単位にPCヘデータを取込んでください

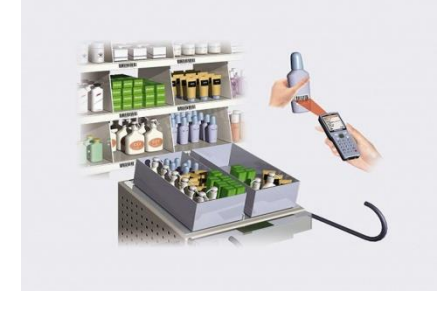

### ◆発注したい商品をスキャニングします。 何も考えず、スキャニングと数量を入力する

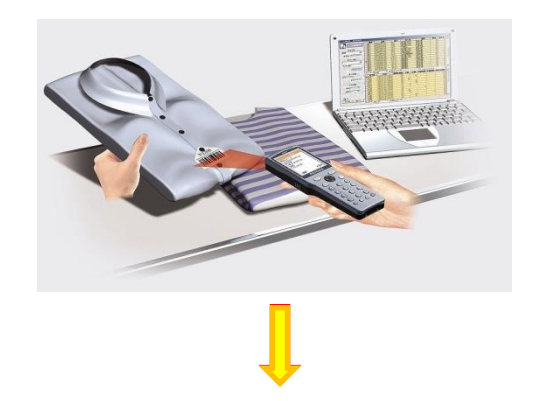

◆HTで棚卸作業が完了したら、【棚卸データ集約(確定)】画面で 棚卸数の微調整後、確定処理を行ってください。

### ◆HTで発注商品のスキャニングが完了したら【発注データ印刷】で 印刷をするだけで発注リストを作成できます。

| 棚卸確定日     2011/07/28     棚卸期間     2011/07/28     未確定       検索条件      表示条件     棚卸数処理                  商品コート                                                                                                    |         |
|----------------------------------------------------------------------------------------------------|---------|
| 検索条件         概却数処理                °商品コート             °商品名               °全件表示 <sup>°</sup> 差数有り <sup>°</sup> 差数無し             °在庫数を全てO反映する             °在庫数を全てO反映する             °在庫数をそのまま残す                 商品コート               商品名               在庫数               個卸数               "在庫数を全てO反映する             °             で在庫数をそのまま残す |         |
| 商品コード 商品名 在庫数 棚卸数 差数 棚卸日 伝票No 棚卸到                                                                                                    |         |
| 4900015000018 注 ~ 小 10 10 0<br>4900015000025 強波声 5 0<br>4900015000025 強波声 15 0<br>4900015000025 強波声 15 0 -5<br>4900015000049 日本酒 15 10 -5<br>4900015000055 検討 2 1 -1                                                                                                    | 牧<br>11 |
| 全 5 件 在庫計 52 棚卸計 45 差数計 -7                                                                                                    | 1       |

| 発注データ印刷                                                                                         | Rev 1.0.6 |
|-------------------------------------------------------------------------------------------------|-----------|
| 発注日 · 2011/07/01 ~ 2011/07/31 印刷検索<br>◎ 全て ○未印刷                                                 |           |
| 住入先                                                                                             |           |
| <u>発注日 納品日 伝票番号 仕入先コート 仕入先名称 数量 金額 印刷 1/07/21 11/07/25 000000000000000000000000000000000000</u> |           |
| 印刷するレコードを選択してください<br>Shift + 左クリック・クリック」と問の行を全て選択してください                                         | e te      |
|                                                                                                 | 1 I       |
| 印刷解除                                                                                            | 閉じる       |

## ※ ラベル発行機能

◆この画面で自作のラベルデザインの基本を決めます。 どの様な用紙に出力するのか?・設定名は?・プリンターどれを使用する? 用紙の大きさや間隔、並びなどの基本的な設定を行います。

| 5/1 / 印刷設定                                                                                                    |
|----------------------------------------------------------------------------------------------------|
| 種別No <mark>1</mark> 出力形式 <mark>バーコード                                     </mark>                                                                                                    |
| 【使用プリンタ   ○以下の情報を使用する ○通常プリンタを使用する<br>フォーマット名 [ラベル(65面)   セットPrinter LBP3320                                                                                                    |
| - ラベル情報<br><u>列数</u> 5<br><u>7</u> 間隔 0.020<br><u>7</u> 1個隔 0.020<br><u>7</u> 1個隔 0.000<br><u>7</u> 1個面 3.810<br><u>1</u> 1<br><u>1</u> 3<br><u>7</u> 1個面 3.810<br><u>1</u> 3<br><u>7</u> 1個面 5.000<br><u>7</u> 1個面 5.000<br><u>7</u> 1<br><u>7</u> 1<br><u>7</u> |
| 印刷情報     文書名 <sup>5∧*</sup> ル(65面)     用紙サイx <sup>*</sup> 0 <del>5<sup>*</sup>2₁</del> ル     ≪     給紙方法 0 <del>5<sup>*</sup>2₁</del> ル     ≪     用紙の向き <sup>6</sup> <del>5<sup>*</sup>2₁</del> ル <sup>6</sup> ⊂    縦     印刷方向 <sup>6</sup> <del>5<sup>*</sup>2₁</del> ル <sup>6</sup> 積 <sup>6</sup> 縦     印刷方向 <sup>6</sup> <del>5<sup>*</sup>2₁</del> ル <sup>6</sup> 積 <sup>6</sup> 縦     印刷方向 <sup>6</sup> 5 <sup>*</sup> 2₁ <sup>1</sup> <sup>6</sup> 積 <sup>6</sup> 縦                                                                                                    |
| 形式設定         通常設定         登録         削除         閉じる           Rev 1.0.2                                                                                                    |

### ◆ラベルデザインをこの画面で行います。 操作性はカーソルで項目をドラッグするだけで可能

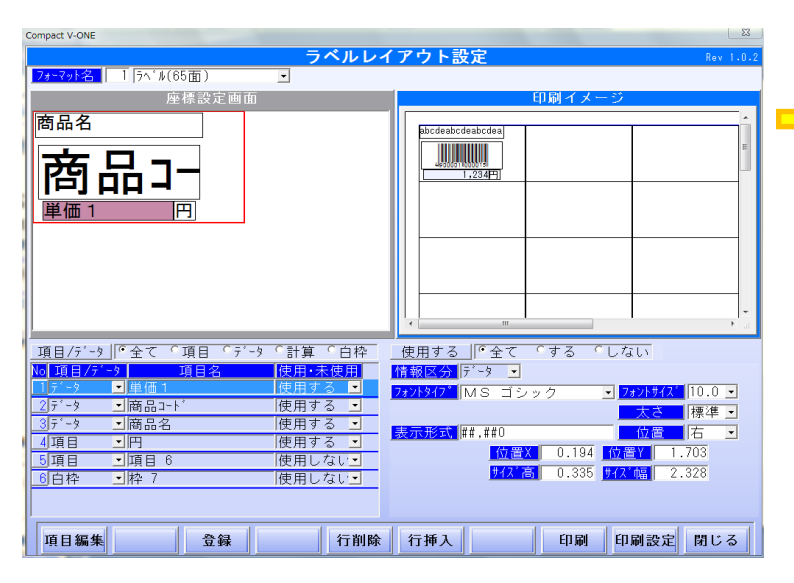

### ◆システム導入時に3種類のラベルフォーマットが用意されております。

| Compact V-ONE |           |          |                                        |            |      |           | ×         |
|---------------|-----------|----------|----------------------------------------|------------|------|-----------|-----------|
|               |           |          | ラベル印刷                                  |            |      |           | Rev 1.0.2 |
| フォーマット名       | ] ラベル(65面 | )        | -                                      | 表示条件       |      |           | -         |
| ┌抽出条件─        | ,         | ┌検索条件─   |                                        |            | 表示順  | 指定        |           |
| ◎部門 ○         | 仕入先       | ◎商品コード   | ○商品名 │                                 |            | 1.商品 | コード順に表示   | $\sim$ .  |
| 部門コード         | 部門名称      | 商品コート    | 商品名                                    | 部門         | 名    | 一 売価   発行 | 丁数 🔄      |
|               | 全件表示      | 45067495 | カルヒ。スソフトキャンテ、ィー                        | 菓子         |      | 100       | 東都 =      |
| 1             | 新聞・雑誌     | 45129582 | クロレツスハ。イシーシナモン                         | 菓子         |      | 120       | 0京都       |
| 2             | 飲料水       | 45129629 | クロレッツICEアイスク゛リーン                       | / 菓子       |      | 130       | 0京都       |
| 3             | 食料品       | 45129636 | クロレッツ アイスフェルーミント                       | 、 菓子       |      | 130       | 0京都       |
| 4 -           | インスタント食品  | 45129643 | メントス 梅                                 | 菓子         |      | 100       | の京都       |
| 5             | 菓子        | 45129674 | リカルテ・ントク・レーフ・ミント                       | 、菓子        |      | 120       | 0京都       |
| 6             | 雑貨        | 45129742 | メントスク・レーフ。フルーツ                         | 菓子         |      | 100       | 0京都       |
| 7             | 日用品       | 45132544 | VS/7-#Men                              | たばこ        |      | 320       | 0 康児      |
| 8             |           | 45132568 | マールホ ロフィルタフ ラス1 F                      | 3 たぼこ      |      | 320       | 0 康 便     |
| 9             | 化粧品       | 45132582 | ラークメンソールX KS B                         | たばこ        |      | 300       | 0 康 명     |
| 10            |           | 45132872 | うまい棒牛タン塩                               | 軍子         |      | 10        | 一员都       |
| 11            | 13.7      | 45132889 | うまい棒ぶたもぼ                               | 童子         |      | i         | 一合教       |
| 12            | ディリー      | 49720143 | Tッセルチョコハ、ニラ                            | 童子         |      | 120       |           |
| 13            | 冷凍品       | 49720310 | 「カウンシャル技茶                              |            |      | 120       |           |
| 14            | <u></u>   | 49720488 | エッセルチョコクッキー                            |            |      | 120       |           |
| 15            |           | 49720860 | エッセンジャルハショラ                            | 直子         |      | 120       |           |
| 16            | - 洋彩      | 40720884 | 「いわいい」は茨                               | - 南子       |      | 120       |           |
| 17            |           | 40720004 | エッセンシャルシャンテ                            |            |      | 120       |           |
| 1.9           | その他?      | 43720307 | エッセンシャルノョコンツュ                          |            |      | 120       |           |
| 10            |           | 49720903 | エッビノノヤルノロノ                             | <br>苗      |      | 120       |           |
| 20            | - <u></u> | 48721102 |                                        |            |      | 120       |           |
| 20            | ての1世4     | 49722710 | エッセノンヤルストロハーリー<br>エットリフィッシュカッフ・クィー     |            |      | 120       |           |
|               |           | 49722910 |                                        |            |      |           |           |
|               |           | 4        |                                        |            |      | / \       | - / .     |
|               |           |          |                                        |            |      |           |           |
| 湿圯山の河         | 7門の帝中の為   | [        |                                        | 书明期        |      |           |           |
| 選択中の部         | ています。     |          |                                        | 記代明        |      | /         |           |
| 数量切れ          |           |          | 50 1.28                                | ( <b>-</b> |      |           | 閉じる       |
|               |           |          | // /////////////////////////////////// |            |      |           | CODE      |
|               |           |          |                                        |            |      |           |           |

◆デザインが完了したら上記の画面でラベルの発行を行います。 ラベル発行絞り込み条件は、部門単位又は仕入先単位 にそれぞれの発行したい商品の発行数欄に数量を入力します。 完了後、ラベル発行ボタン印刷を行うだけで完了です。

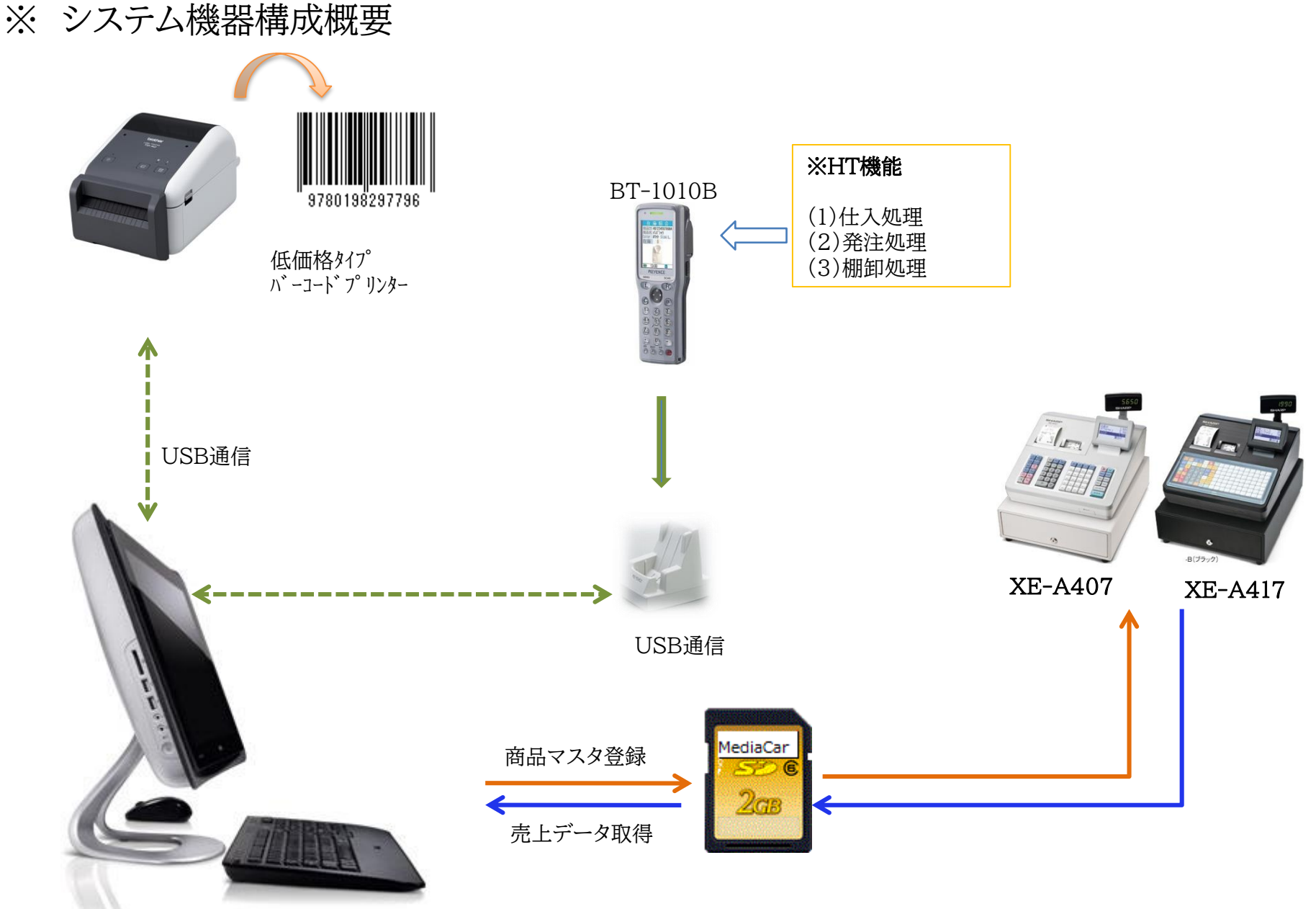

売上・仕入・在庫簡易管理ソフト ソフト名(コンパクトヴィワン)

# Compact V-ONE Rev 1.0.22

| 売上集計表印刷    | 発注データ登録    | 在庫検索    | 店舗マスタメンテ      |
|------------|------------|---------|---------------|
| 売上日報印刷     | 発注伝票印刷     | 棚卸一覧印刷  | 担当者マスタメンテ     |
| 仕入先別売上一覧   | 仕入伝票登録     | 棚卸データ登録 | 部門マスタメンテ      |
| 売上データCSV出力 | 仕入データCSV出力 | 棚卸データ確定 | 商品マスタメンテ      |
| 商品別売上出力    |            | 出荷データ登録 | 仕入先マスタメンテ     |
|            |            |         |               |
| HTマスタ送信    | レシ゛マスタ書込   | ラベル発行   | 得意先マスタメンテ     |
| HTデータ取込    | レジ売上データ取込  | ラベル設定   | 出荷先マスタメンテ     |
| HTエラー一覧    | レジマスタ読込    | 環境設定    | NON-PLUマスタメンテ |
| 未登録マスタメンテ  |            |         | まとめ値引登録       |
|            |            |         | ライセンス登録       |
|            |            |         |               |
|            |            |         | 終了            |

注意:この画面はフルパッケージ版です。HT機能及びラベル発行機能は、オプションとなります。基本ソフトにはついておりません。ご注意ください。

## 【部門マスタ】画面イメージ

※部門マスターのメンテナンスを行う画面です。レジの仕様上、部門数は表示されている通り20部門がMaxとなります 入力文字制限案内表示や単価最大入力数等が表示されており、非常にわかり易くなっております。

Compact Cache S System

|       | <b>部門マスタ</b> Rev 1.0 |               |                   |                                       |      |    |        |                  | ev 1.0   |          |
|-------|----------------------|---------------|-------------------|---------------------------------------|------|----|--------|------------------|----------|----------|
| 削除    | 部門CD<br>1~20 全       | 部門名<br>角8文字以内 | 符号                | 単価<br>999,999                         | 消費   | 锐  | 税区分    | 登録タイプ            | 登録日      | 登録<br>時間 |
| 非対象 🗾 | 1新聞                  | ]•雑誌          | 正(+) 🗸            | 0                                     | 内税   | •  | 消費税1 - | · オーフ°ン&フ°リセット 🝷 | 11/05/31 | 16:28    |
| 非対象 _ | 2 飲料                 | -水            | 正(+)-             | 0                                     | 内税   | -  | 消費税1 - | · オーフ°ン&フ°リセット 🝷 | 11/05/31 | 16:28    |
| 非対象 - | 3 食料                 |               | 正(+) 🗸            | 0                                     | 内税   | •  | 消費税1 - | · オープン&プリセット 🝷   | 11/05/31 | 16:28    |
| 非対象 🗸 | 4イン                  | マタント食品        | 正(+) -            | 0                                     | 内税   | •  | 消費税1 • | · オープン&プリセット ▾   | 11/05/31 | 16:28    |
| 非対象 - | 5 菓子                 | -             | 正(+) -            | 0                                     | 内税   | -  | 消費税1 • | · オーフ°ン&フ°リセット ▼ | 11/05/31 | 16:28    |
| 非対象 - | 6摊貨                  | -             | 正(+) -            | 0                                     | 内税   | -  | 消費税1 • | · オーフ°ン&フ°リセット ▼ | 11/05/31 | 16:28    |
| 非対象 • | 7日月                  |               | 正(+) -            | 0                                     | 内税   | -  | 消費税1 • | ・オーフ°ン&フ°リセット ▼  | 11/05/31 | 16:28    |
| 非対象▼  | 8 文房                 | <u></u><br>兵  | 正(+) -            | 0                                     | 外税   | -  | 消費税1 • | ・オーフ°ン&フ°リセット ▼  | 11/05/31 | 16:28    |
| 非対象▼  | 9化粉                  |               | 正(+) -            | 0                                     | 内税   | -  | 消費税1 • | ・オーフ°ン&フ°リセット ▼  | 11/05/31 | 16:28    |
| 非対象▼  | 10調味                 | (料            | 正(+) -            | 0                                     | 内税   | -  | 消費税1 • | ・オーフ°ン&フ°リセット ▼  | 11/05/31 | 16:28    |
| 非対象 - | 11パン                 | /             | 正(+) -            | 0                                     | 内税   | -  | 消費税1 • | ・オーフ°ン&フ°リセット ▼  | 11/05/31 | 16:28    |
| 非対象 - | 12ディ                 | <u> リー</u>    | <del>下(+)</del> - | 0                                     | 内 税  | -  | 消費税1 • | · オーフ°ン&フ°リセット ▼ | 11/05/31 | 16:28    |
| 非対象 - | 13 冷凍                |               | <del>「(+)」</del>  | 0                                     | 内 税  | -  | 消費税1 • | · オーフ°ン&フ°リセット ▼ | 11/05/31 | 16:28    |
| 非対象 - | 14たは                 |               | 正(+) -            | 0                                     | 内 税  | -  | 消費税1 • | · オーフ°ン&フ°リセット ▼ | 11/05/31 | 16:28    |
| 非対象 - | 15アル                 | ·コール          | 正(+) -            | 0                                     | 内 税  | -  | 消費税1 • | · オーフ°ン&フ°リセット ▼ | 11/05/31 | 16:28    |
| 非対象 - | 16 送料                | -             | 正(+) -            | 0                                     | 内 税  | -  | 消費税1 • | · オーフ°ン&フ°リセット ▼ | 11/05/31 | 16:28    |
| 非対象 - | 17その                 | )他1           | 〒(+) -            | 0                                     | 内 税  | -  | 消費税1 • | · オーフ°ン&フ°リセット ▼ | 11/05/31 | 16:28    |
| 非対象 - | 18その                 | )他2           | 正(+) -            | 0                                     | 内 税  | -  | 消費税1 • | · オーフ°ン&フ°リセット ▼ | 11/05/31 | 16:28    |
| 非対象 - | 19その                 | )他3           | 〒(+) -            | 0                                     | 内税   | -  | 消費税1 • | · オーフ°ン&フ°リセット ▼ | 11/05/31 | 16:28    |
| 非対象 • | 20その                 | )他4           | 正(+) -            | 0                                     | 丙 税  | -  | 消費税1 • | · オーフ°ン&フ°リセット ▼ | 11/05/31 | 16:28    |
|       |                      |               |                   | ····································· | 調    | _  |        |                  |          |          |
|       |                      |               |                   | 武功                                    | TIR] |    |        |                  |          |          |
| 全削除文  | 1 多 一 全 削 降          | 対象外 行削        | 除行                | 插入 名                                  | 令録   | CS | VH D   | SV IIV i A       | 四        | じる       |
|       |                      |               |                   |                                       | 2 33 | 00 |        |                  |          | 0.2      |

x

## 【PLU/JANマスタ】 画面イメージ

※PLU/JANメンテナンス画面です。追加削除が行います。(注意:商品削除には様々な条件がありますのでご注意ください) 商品マスターの表示には、「部門別」又は「仕入先別」に表示できます。部門マスタ登録機能同様、それぞれの文字数や価格などの入力に 関する案内がメニュー表示されており、わかり易くなっております。

| 🚳 Compact Cache S System |                                        |            |                                               |                                    |                |                         |                                                | ×                                             |
|--------------------------|----------------------------------------|------------|-----------------------------------------------|------------------------------------|----------------|-------------------------|------------------------------------------------|-----------------------------------------------|
|                          |                                        | 商品         | マスタ                                           |                                    |                |                         |                                                | Rev 1.0.5                                     |
| □抽出条件                    | ┌検索条件                                  |            |                                               |                                    |                |                         | 拾兩                                             | IIIbark                                       |
| <u>◎部門 ○仕入先</u>          | (商品コー                                  | ・ド~商品名     | <b>5</b>                                      |                                    |                |                         | 快糸                                             | 9695                                          |
| <u>部門コード 部門名称</u>        | 削除 PL                                  | U/JAN3-1   | 前。商                                           | 品名                                 | 商品単価           | 部門名                     | 登録:                                            | ¢לז° <mark></mark> ≜                          |
|                          |                                        | MaxIUUUU   | <u>全角8</u>                                    | <u> </u>                           | <u>888,888</u> |                         |                                                | P 1 1 1                                       |
|                          | <u>  非对家▼  2</u>                       | 100300003  |                                               | <u>ンリア・レートN</u><br>11 NO 4         | 1,400          | 又房具 ⊻                   | オーフェン&フ                                        | <u>'リセット -</u>                                |
|                          | <u>  非対家▼  2</u><br>  非対名   2          |            |                                               | <u> </u>                           | 1,800          |                         | <u> オーノ ソ&amp;ノ</u><br>+ コペンペコ                 | <u>リセット </u>                                  |
|                          | <u>非対象▼  </u> 2<br>  非対象 - 12          |            | 正祝4~//                                        | <u>~V1NO.ID</u>                    | 1,500          | <u> </u>                | 1-1 Jal<br>+ 7°207                             | <u>リセット </u>                                  |
|                          | <u>  非対象▼  2</u><br>  非対象- 12          | 101200005  | 止 呪 ハニノオ                                      | <u>-7 -01NU</u>                    | 1,200          |                         | <u>オーノ ノベノ</u><br>ナニマペン&フ                      | <u> リセット</u>                                  |
| ┃                        | <u>非対象・12</u><br>  非対象・12              | 101200003  | <u>                                      </u> | <u>-ハーレーNO</u><br>50半田ミル           | 1,200          |                         | 1-7 JQ7                                        | <u> </u>                                      |
|                          | <u>非対象・  </u> 2                        | 101300002  | <u> </u>                                      | <u>- 50 平 1 1×1//</u><br>- 701 刑 应 | 1,000          | <u> × 広長</u><br>文 定 目 🗣 | 1 / / / / / / / / /                            | <u>"12mh</u>                                  |
|                          | 非対象▼  17                               | 030500004  | <u></u>                                       | <u>70L±/±</u><br>1-2               | 4 800          | <u>入房兵</u><br>姙貨 ▼      | 1-7°287                                        | <u> / レット</u>                                 |
| 9 化粧品                    | <u>」<br/> </u> 1.17.30.000<br> 1.7     | 030600001  | <u> </u>                                      | A-3                                | 3,900          |                         | <u>5 / / / / / / / / / / / / / / / / / / /</u> | <u> / / / / / / / / / / / / / / / / / / /</u> |
| 10 調味料                   | 11111111111111111111111111111111111111 | 062300003  | 「リャツ半神                                        |                                    | 1,500          | #指 ▼                    | x-7°287                                        | <u>^_/</u>                                    |
| 11 パン                    | 11111111111111111111111111111111111111 | 062400000  | Tシャツ半 袖                                       | 1ハイテックOD2                          | 1,500          | #46 ▼                   | オーフ°ン&フ                                        | ・<br>リセット •                                   |
| 12 デイリー                  | 非对象-19                                 | 062500007  | 「「シャツ半神                                       | 1ハイテックOD2                          | 1,500          | #6                      | オーフ゜ン&フ                                        | °リセット 🗣                                       |
| 13 冷凍品                   | 非対象・19                                 | 063100008  | 「「シャツ半袖                                       | サイト メッシュ                           | 1,800          | 雑貨 ▼                    | オーフ゜ン&フ゛                                       | ゜リセット 💽                                       |
| 14 たばこ                   | 非対象-  9                                | 063200005  | 「「シャツ半袖                                       |                                    | 1,800          | 雑貨 ▼                    | オーフ゜ン&フ゛                                       | ゚リセット 💽                                       |
| 15 アルコール                 | 非対象 - 19                               | 063300002  | 「Tシャツ半袖                                       | ]サイト゛メッシュ                          | 1,800          | 雑貨 ▼                    | オーフ゜ン&フ゛                                       | ゚リセット 💽                                       |
| 16 送料                    | ] 非対象 - 23                             | 7073000001 | 3 クリアファイル                                     | Α4                                 | 120            | 菓子                      | オーフ゜ン&フ゛                                       | ゚リセット 💽                                       |
| 17  その他1                 |                                        | 7073000002 | 0 クリアファイル                                     | Α4                                 | 120            | 菓子 _                    | オーフ゜ン&フ゛                                       | °リセット 💽                                       |
| 18 その他2                  | <u> 非対象-</u> 45                        | 067495     | <u>カルヒ゜スソフト</u>                               | <u>・キャンディー</u>                     | 100            | 菓子 👤 👤                  | オーフ゜ン&フ゛                                       | °リセット 💽                                       |
| <u>19</u> その他3           | <u> 非対象-</u> 45                        | 129582     | <u>クロレツスハ゜ィ</u>                               | <u>シーシナモン</u>                      | 120            | 菓子 👤 👤                  | <u>オーフ゜ン&amp;フ゛</u>                            | <u>°リセット <u>-</u></u>                         |
| <u>20  その他4</u>          | <u> 非対象▼45</u>                         | 129629     | <u> クロレッツICE</u>                              | <u> アイスク゛リーン</u>                   | 130            | <u> 菓子 👱</u>            | <u>オーフ゜ン&amp;フ゛</u>                            | <u> りセット -</u>                                |
|                          | <u>非対象 - 45</u>                        | 129636     | <u>לחרא ליםל לי</u>                           | <u>(スフ゛ルーミント</u>                   | 130            | <u>菓子</u> _             | <u>オーフ゜ン&amp;フ゛</u>                            | <u>"リセット -</u>                                |
|                          | <u>非対象-45</u>                          | 129643     | <u>メントス 梅</u>                                 |                                    | 100            | <u> 菓子 🛛 🖸</u>          | <u>オーフ ン&amp;フ </u>                            | <u> </u>                                      |
|                          | <u>非対象-45</u>                          | 129674     | <u>リカルテ゛ントク</u>                               | <u>ブレーブミント</u>                     | 120            | <u> </u>                | <u>オーフ ン&amp;フ </u>                            | <u> リセット</u>                                  |
|                          | <u> 非対象 - 45</u>                       | 129742     | <u> メントスク`レ-</u>                              | <u>・ブフルーツ</u>                      | 100            | <u>果子</u>               | <u>オーフ ン&amp;フ </u>                            | リセット 💽                                        |
|                          | <u> </u>                               | 132544     | <u> VS/7-ルMe</u>                              | n                                  | 320            | だばこ 👱                   | オーフェン&フ                                        | <u> リセット -</u> -                              |
|                          |                                        |            |                                               |                                    |                |                         |                                                | ►                                             |
| 選択中の部門の商品のみまた。           |                                        | 検索条 注・登翁   | 件を選択                                          | し検索ワー<br>レデータロ                     | -ドを入力<br>†消えてし | して下さいます                 | <u>,</u> ۲                                     |                                               |
| 32/10/00/36              |                                        | 71.34      | κ <u>~</u> ηυ ~ Θ                             |                                    |                | G. V · G. J             | •                                              |                                               |
| 全削除対象全削除対象外              | 行削除                                    | 行挿入        | CSV出力                                         | CSV取込                              | 詳細             | 登録                      | ₽                                              | じる                                            |

【仕入先マスタ登録】 画面イメージ

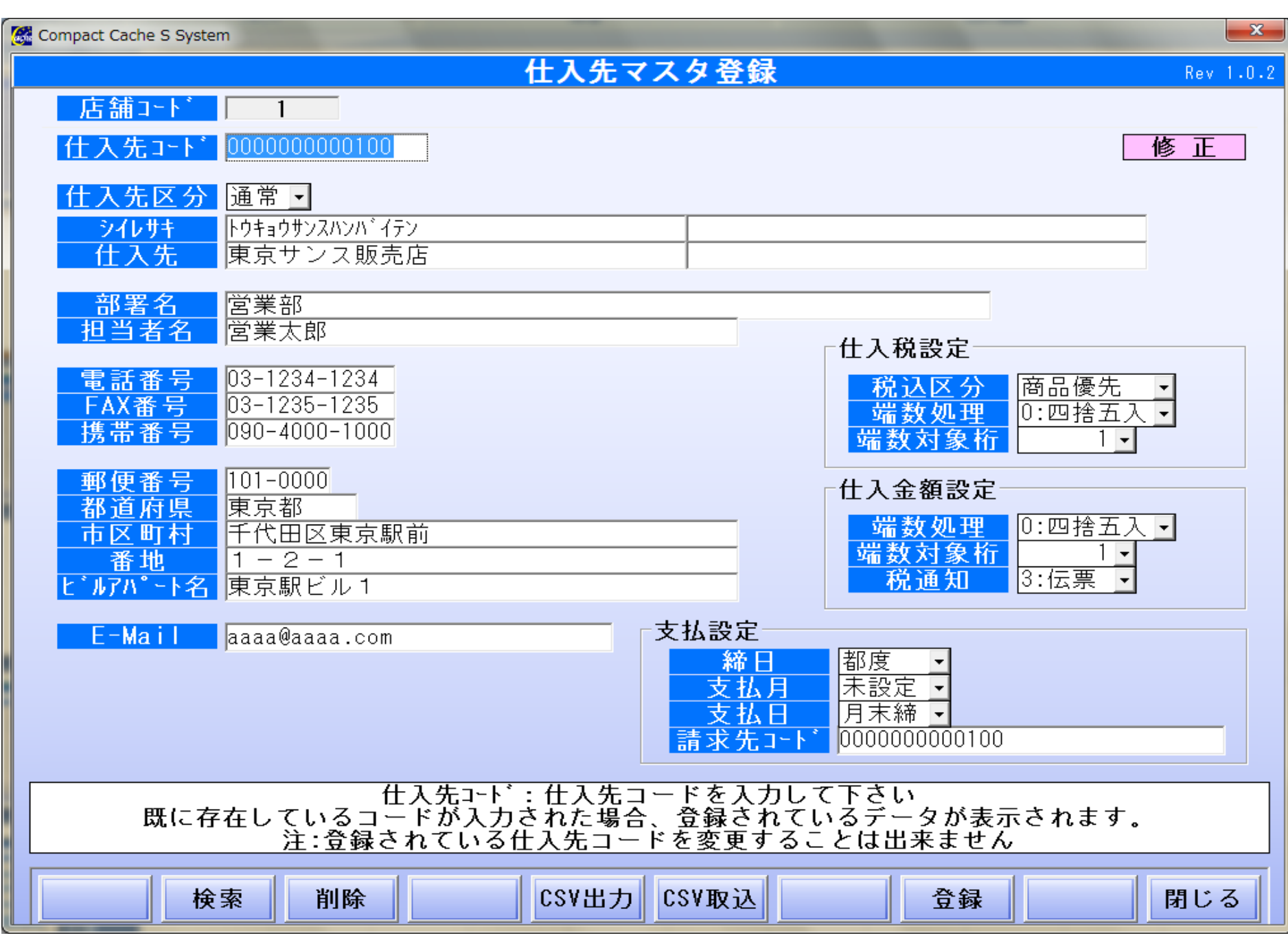

# 【売上日報(取引別)】 画面イメージ

| Compact V-ONE                          | 2.0 mm                                            |         |                                       |           |                      | 23        |
|----------------------------------------|---------------------------------------------------|---------|---------------------------------------|-----------|----------------------|-----------|
|                                        |                                                   | 売       | 上日報                                   |           |                      | Rev 1.0.8 |
| 精算日 2011/09                            | /10 ~ 2011/09/15                                  |         |                                       |           |                      |           |
| ,<br>レジNo 「「全レ                         | ····································              |         |                                       |           |                      |           |
|                                        |                                                   |         |                                       |           |                      |           |
|                                        | 金額 支払                                             | 回数 金額   | [ 値引                                  | 回数 金額     | 訂正・返品                | 回数 金額     |
| **売上計                                  | 570,380 現金                                        | 23 570, | 641(-)                                | 0         |                      | 0 0       |
| ★米希屯言十<br>                             | 545,276 券                                         | 0       | 0                                     |           |                      | 0 0       |
| (月賀悦計)<br>(内段)                         | 25,305                                            |         |                                       |           | 川収51後訂止<br>1110泊     |           |
| <u> </u>                               | 20,104                                            |         |                                       | 0         |                      |           |
| **総合計                                  | 570,641                                           |         | (-) 小計                                | 13 -8,68  | 5                    |           |
|                                        |                                                   |         |                                       |           |                      |           |
|                                        |                                                   |         | וויני 20                              |           | /                    |           |
|                                        |                                                   | 1 1     | ][                                    |           | 1                    |           |
|                                        | 回数 71                                             |         |                                       |           |                      |           |
| 取引数                                    | 23                                                |         |                                       |           |                      |           |
|                                        |                                                   |         |                                       |           |                      |           |
| 「「「「」」の「「」」の「「」」の「「」」の「「」」の「「」」の「「」」の「 | 全額 部門名                                            | 数全额     | 部門名                                   | 数全组       | 部門名                  | 数 全額      |
| 1:ケーキ 16                               | 21,9856:その他                                       | 13 205, | 375 アントルメ                             | 1 10,75   | ) その他雑               |           |
| 2:ショコラ 3                               | 3 <u>5,400</u> 7:+ <sup>*</sup> t-7 <sup>*</sup>  | 1 9,    | 250 包材                                | 0         | 全角八文字テスト             | 0 0       |
| <u>3:ト`ウミセック 4</u>                     | <u>53,5008:バン</u><br>  <u>00:エンレビ<del>Ⴝ</del></u> |         | 0111111111111111111111111111111111111 | 6 42,00   | 川その他(雑)3<br>レその他(雄)4 | 3 21,000  |
| 4:097 0<br>5:マカロン 7                    | 1 58.000 生菓子                                      |         | <u>10511が駅</u><br>11ブラン・宴会            |           | 」ての他(稚)4<br>」その他(雑)5 |           |
|                                        |                                                   | ¥       |                                       |           |                      | <u> </u>  |
|                                        |                                                   |         |                                       |           |                      |           |
| сехщъ                                  |                                                   |         |                                       | CO RU 2º1 | ビュ」 印刷 ⇒ ⇒           | P∃I* Z    |
|                                        |                                                   |         |                                       |           |                      | 1100      |

【仕入先別 – 売上一覧】 画面イメージ

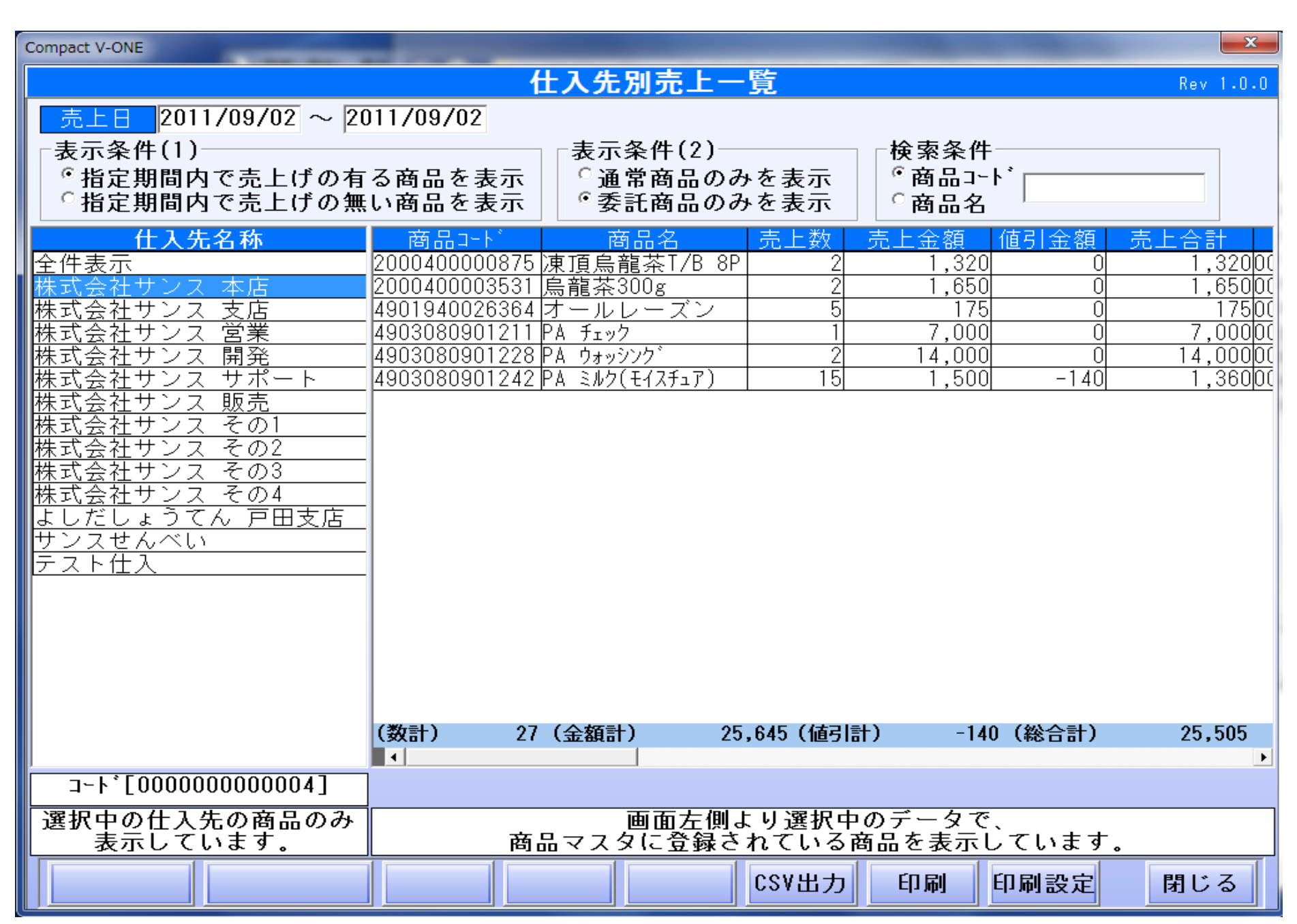

## 【発注商品選択画面】画面イメージ

※仕入をしたい商品を選択するだけで自動で仕入先別には発注書データが作れます。

| 🚰 Compact Cache S System      | 0.0 2 - 0                        |                                                                                                    |                | ×            |
|-------------------------------|----------------------------------|----------------------------------------------------------------------------------------------------|----------------|--------------|
|                               | 商品マスタ                            | 検索                                                                                                    |                | Rev 1.0.1    |
| □抽出条件<br>□部門 ◎仕入先             | ☆索条件<br>商品⊐∽ト <sup>* ○</sup> 商品名 |                                                                                                    | 検察             | 家リセット        |
| — 仕入先名称                       | PLU/JANコート*                      | 商品名                                                                                                    | 在庫数  纾         | <u>≹注点</u> _ |
| 全件表示                          | 12100300003                      | 定規(ベンリプレートN                                                                                                    | 0              | 5 ≡          |
| 仕入先未登録                        | 12100800008                      | <u> 定規 L型 NO1</u>                                                                                                    | 0              | 5            |
| サンス北海道支店                      | 12101000001                      | <u> 定規オーバーレイNo.16</u>                                                                                                    | 0              | 5            |
| 横浜サンス支店                       |                                  | 定規//-フォー/ ーレイNU                                                                                                    | U              | 5            |
| 静岡サンス支店                       | 12101200005                      | <u> 定規ハーフォーハー・レイNU</u><br>  字相N。 150米 田ミル                                                                                                    |                | 5            |
| 名古屋サンス支店                      | 12101800002                      | 定規No.150+ 门 一字相No.1701 刑应                                                                                                    |                | 5            |
| <br>京都サンス支店                   | 17030500004                      | $\mu_{1}$ $\mu_{2}$ $\mu_{3}$ $\mu_{2}$ $\mu_{3}$ $\mu_{3$ |                | 5            |
| 大阪支店儲かりまっか支店も                 | 17030600001                      | D/バック KA-3                                                                                                    | ŭ              | 5            |
| 兵庫サンス支店                       | 19062300003                      | Tシャツ半袖ハイテクOD2P                                                                                                    | 0              | 5            |
| <u> </u>                      | 19062400000                      | Tシャツ半袖ハイテックOD2                                                                                                    | 0              | 5            |
|                               | 19062500007                      | Tシャツ半袖ハイテックOD2                                                                                                    | 0              | 5            |
|                               | 19063100008                      | <u>Tシャツ半袖サイドメッシュ</u>                                                                                                    | 0              | 5            |
|                               | 19063200005                      | <u>「シャツ半袖サイト、メッシュ</u>                                                                                                    | 0              | 5            |
| 熊平四蘇田ケノス文店<br>  「「「「「「「」」」」」  | 19063300002                      | シャツ半袖サイト`メッシュ                                                                                                    | 0              | <u> </u>     |
| 長崎らやんはんリンス文店                  | 2370730000013                    | <u>29177710 A4</u>                                                                                                    |                | <u> </u>     |
|                               | 2370730000020                    | クリアファイル A4                                                                                                    | -1             | 5            |
| 鹿児島桜島サンス支店                    | 45007495                         | ガルビースファトキャプチーイト<br>クロレップル * イシニシナエン                                                                                                    |                | 5            |
| 沖縄サンス支店                       | 45129502                         | クロレッツエクトアイスクショーン                                                                                                    |                | 5            |
| 東京サンス販売店                      | 45129636                         | クロレッツ アイスフ・ルーミント                                                                                                    | n n            | 5            |
| 海産物問屋                         | 45129643                         | <u>メントス</u> 梅                                                                                                    | Ŏ              | 5            |
|                               | 45129674                         | リカルテ゛ントク゛レーフ゜ミント                                                                                                    | Ō              | 5            |
|                               | 45129742                         | メントスク゛レーフ゜フルーツ                                                                                                    | 0              | 5            |
| _<br>選択中の仕入先の商品のみ<br>表示しています。 | 使用する商品を<br>青く反転し                 | 選択し、決定ボタン<br>ている行が選択され                                                                                                    | を押してく<br>ている行で | ださい<br>す     |
| 全選択 選択解除                      | 選択行のみ表示                          |                                                                                                    | 決定             | 閉じる          |

【発注登録画面】画面イメージ

|   | Compact Cache S System | the second second second second second second second second second second second second second second second s | and the second second s | ×                |
|---|------------------------|----------------------------------------------------------------------------------------------------|----------------------------------------------------------------------------------------------------|------------------|
| Γ |                        | 発注データ登録                                                                                                    |                                                                                                    | Rev 1.0.3        |
| ſ | 発注日 2011/06/01 納品      | 日 2011/06/01 伝票番号                                                                                              |                                                                                                    |                  |
|   | 扣当者コード 1 紀             | 伊国屋文左衛門                                                                                                    | 未設定                                                                                                    |                  |
|   |                        |                                                                                                    |                                                                                                    |                  |
|   | <u> </u>               |                                                                                                    | <u>- 八                                   </u>                                                                                                    | 単数 印刷<br>主占 右無   |
|   | L Π 私小<br>仕 λ 先 未 谷 緑  |                                                                                                    |                                                                                                    |                  |
|   | サンス北海道支店               | 定規ハ-フォーバーレイN0                                                                                                  | 10 8.400                                                                                                    | 済                |
|   | 大阪支店儲かりまっか支店も          | 12101300002 0000000000008                                                                                      | 1 0 1,050.000                                                                                                    | 0                |
|   | 岡山サンス支店                | 定規No.150半円ミル                                                                                                   | 20 21,000                                                                                                    | 5 済              |
|   | 福岡サンス支店                | 17030600001 0000000000006                                                                                      | 1 0 2,730.000                                                                                                    | 0 <sub>`文</sub>  |
|   | 宮崎サンス支店                | Dバック KA-3                                                                                                    | 30 81,900                                                                                                    | 5 <sup>//Ħ</sup> |
|   |                        | 19062500007 0000000000000                                                                                      | 1 0 1,050.000                                                                                                    |                  |
|   |                        | 1.5+ツ半袖ハイテック002                                                                                                | 5 5,250                                                                                                    | <u> </u>         |
|   |                        |                                                                                                    | I U 1,260.000                                                                                                    | 済 🔡              |
|   |                        |                                                                                                    |                                                                                                    | 0                |
|   |                        | 4520297050255 00000000000000000000000000000000                                                                 |                                                                                                    | 済 🔡              |
|   |                        |                                                                                                    |                                                                                                    |                  |
|   |                        | 毎朝新聞                                                                                                    | 10 840                                                                                                    | 済                |
|   |                        | 4900010000051 0000000000010                                                                                    | 1 0 140.000                                                                                                    | 0 24             |
|   |                        | 73×-7                                                                                                    | 10 1,400                                                                                                    | 5 済              |
|   |                        | 4900013000010 000000000013                                                                                     | 1 0 221.000                                                                                                    | 0 <sub>`文</sub>  |
|   |                        | 冷凍ポテトフライ                                                                                                    | 11 2,431                                                                                                    | 5 /月             |
|   |                        |                                                                                                    |                                                                                                    |                  |
|   |                        |                                                                                                    |                                                                                                    |                  |
|   |                        | 合計数重/合計金額                                                                                                    | 116 128,631                                                                                                    |                  |
|   | 全ての明細を                 | ( 仕入先:商品の                                                                                                    | の仕入先を入力して下さい                                                                                                    |                  |
|   | 表示しています                | 仕入先マスタ未登                                                                                                    | 録の仕入先は使用できません                                                                                                    |                  |
|   | 伝票検索 商品検索 仕入検索         | 新規伝票 行挿入 行削除                                                                                                   | 全削除  登録                                                                                                    | 閉じる              |

【仕入データ登録】 画面イメージ

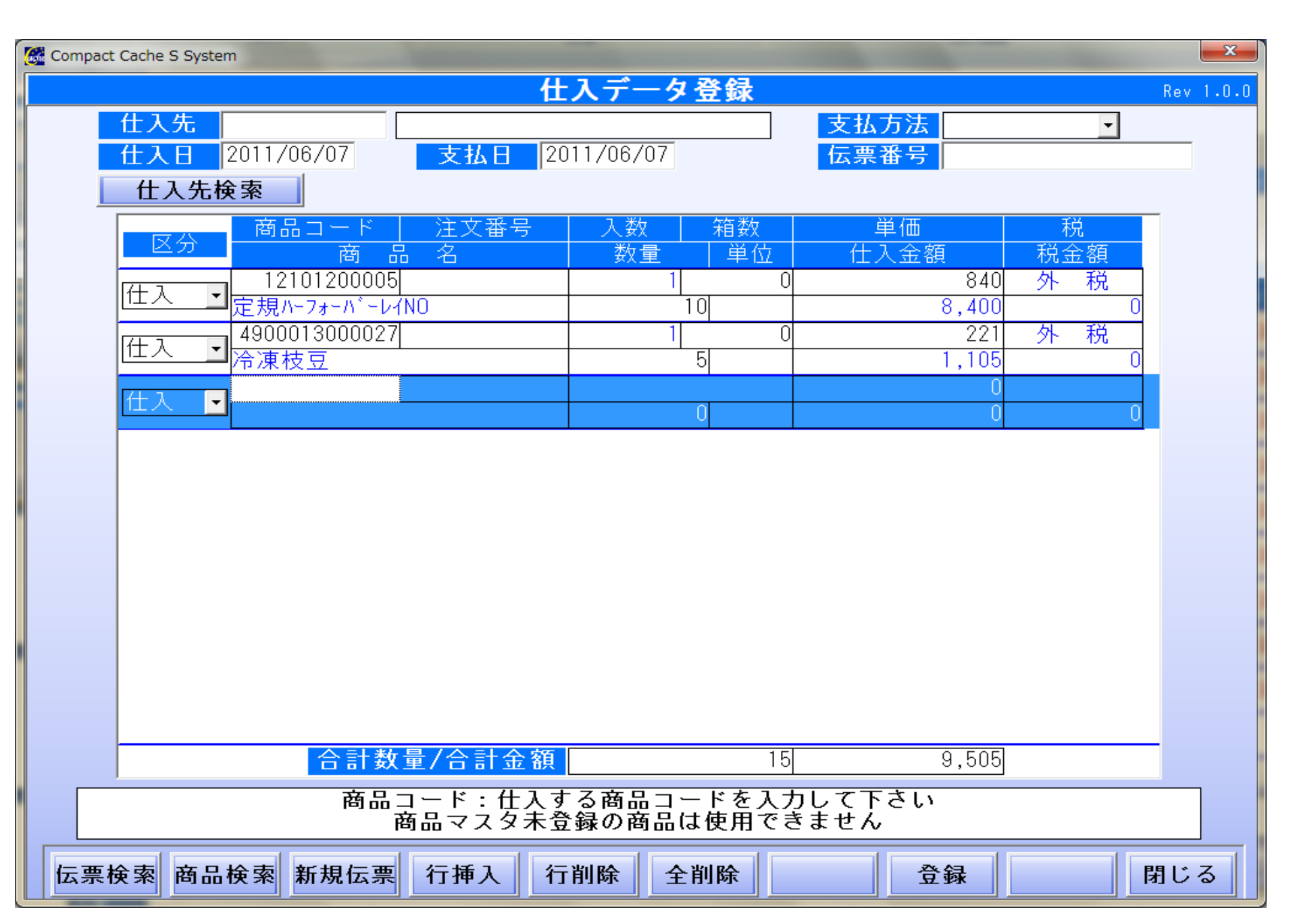

# 【仕入データ登録で商品検索画面】画面イメージ

※伝票入力時に、部門別か仕入先別かを表示して予め商品を絞り込みを行い選択します。(操作が簡単です)

| Compact Cache S System   | # 人 ··································· |                                                    |              | ×          |
|--------------------------|-----------------------------------------|----------------------------------------------------|--------------|------------|
|                          | 商品マスタ                                   | 検索                                                 |              | Rev 1.0.0  |
| □抽出条件<br>□○部門 ●仕入先       | 索条件<br>商品⊐∽ト <sup>≛</sup> ○商品名          |                                                    |              | 検索リセット     |
| 仕入先名称                    | PLU/JANコート*                             | 商品名                                                | 在庫數          | 如発注点 🔶     |
| 全件表示                     | 12100300003                             | 定規(ベンリプレートN                                        | 0            | 5 =        |
| 仕入先未登録                   | 12100800008                             | 定規 L型 NO1                                          | 0            | 5          |
| サンス北海道支店                 | 12101000001                             | <u>定規オーバーレイNo.16</u>                               | 0            | 5          |
| 横浜サンス支店                  | 12101100008                             | <u>定規ハーフォーバーレイNO</u>                               | 0            | 5          |
|                          | 12101200005                             | 定規 <u>N-7ォ-Ni-b4NU</u>                             | 0            |            |
| 名古屋サンス支店                 | 12101300002                             | 定規No.150年円約                                        | <u> </u>     | - <u>P</u> |
|                          | 12101800007                             | 定規No.1/UL型  坐                                      |              |            |
| 大阪支に様かりまっか支によい           | 17030500004                             | リュック KA=Z<br>D.N                                   |              |            |
|                          | 19062300003                             | ロカーック - ベムーン<br>エシェッン半 オロハイテクロロクロ                  | 0            | 5          |
| 共理 リンス文店                 | 19062400000                             | <u>   ノマノー (田) (  ノノロロン</u>  <br>   シャツ半 加ハイテックOD2 | 0            | 5          |
|                          | 19062500007                             | <u>ロシャンキャロハイテックOD2</u><br>エシャツ半袖ハイテックOD2           | ň            | 5          |
| 広島サンス支店                  | 19063100008                             | <u> </u>                                           | ŏ            | 5          |
| 福岡サンス支店                  | 19063200005                             | 「シャツ半袖サイト、メッシュ                                     | Ŏ            | 5          |
| 熊本阿蘇山サンス支店               | 19063300002                             | Tシャツ半袖サイト メッシュ                                     | 0            | 5          |
| 長崎ちゃんぽんサンス支店             | 2370730000013                           | クリアファイル A4                                         | 0            | 5          |
| 宮崎サンス支店                  | 2370730000020                           | クリアファイル A4                                         | -1           | 5          |
| 鹿児島桜島サンス支店               | 45067495                                | カルヒ。スソフトキャンテ゛ィー                                    | 0            | 5          |
| 沖縄サンス支店                  | 45129582                                | クロレツスハ゜イシーシナモン                                     | 0            | 5          |
| 車 古 サ ン フ 販 売 店          | 45129629                                | クロレッツICEアイスク <sup>®</sup> リーン                      | 0            | 5          |
| 海产物問展                    | 45129636                                | <u> クロレッツ アイスフ・ルーミント</u>                           | 0            | 5          |
|                          | 45129643                                | <u>メントス 梅</u>                                      | 0            |            |
|                          | 45129674                                | リカルテニントクニレーフニミント                                   | <u> </u>     |            |
|                          | 45129742                                | メントスク レーノ フルーツ                                     | U            | _b         |
| 選択中の仕入先の商品のみ<br>表示しています。 | 使用する商品を<br>青く反転し                        | 選択し、決定ボタン<br>ている行が選択され                             | を押して<br>ている行 | ください<br>です |
| 全選択 選択解除                 | 選択行のみ表示                                 |                                                    | 決定           | 閉じる        |

# 【発注書印刷】 画面イメージ

※伝票Noは印刷した時点で自動付番管理を行います。印刷物を出力した時点で発注数が確定します。それまでは追加・変更が自由にできます。

| E  | Compact Cache S System | The second second second second second second second second second second second second second second second se |                               | ×                       |
|----|------------------------|----------------------------------------------------------------------------------------------------|-------------------------------|-------------------------|
|    |                        |                                                                                                    | 発注データ印刷                       | Rev 1.0.3               |
|    | 発注日 🔽 2011             | /06/01 ~ 2011/06/30                                                                                             | ─印刷検索───<br>●全て  ○未印刷         | 検索リセット                  |
|    | 住入先                    |                                                                                                    |                               | 伝票番号                    |
|    | 発注日 納品日                | 伝票番号 仕入先コード                                                                                                    | 仕入先名称                         | 数量 金額 印刷 印刷日            |
|    | 11/06/01 11/06/01      |                                                                                                    | ンス北海道支店                       | 10 840仕入先毎2011/06/01    |
| ŀ  | 11/06/01 11/06/01      |                                                                                                    | <u> </u>                      | 40 93,430位人先每2017/00/01 |
| lŀ | 11/06/01 11/06/01      | 110000000000010福                                                                                                | <u>田 / 2 八〇二</u><br>岡サンス支店    | 10 1,400仕入先每2011/06/01  |
|    | 11/06/01 11/06/01      | 12000000000013宮山                                                                                                | 崎サンス支店                        | 11 2,431 仕入先每2011/06/01 |
|    |                        |                                                                                                    |                               |                         |
|    |                        |                                                                                                    |                               |                         |
|    |                        |                                                                                                    |                               |                         |
|    |                        |                                                                                                    |                               |                         |
|    |                        |                                                                                                    |                               |                         |
|    |                        |                                                                                                    |                               |                         |
|    |                        |                                                                                                    |                               |                         |
|    |                        |                                                                                                    |                               |                         |
|    |                        |                                                                                                    |                               |                         |
|    |                        |                                                                                                    |                               |                         |
|    |                        |                                                                                                    |                               |                         |
|    |                        |                                                                                                    |                               |                         |
|    |                        |                                                                                                    |                               |                         |
|    | Shift +                | 印刷するし<br>左クリック:クリックした                                                                                           | レコードを選択してくだる<br>⊆間の行を全て選択,Ctr | さい<br>  + 左クリック:複数行選択   |
|    | 印刷解除                   | <b>仕入検索</b>                                                                                                    | 印刷 プレヒ                        | : 1- 印刷設定 閉じる           |

【在庫検索】画面イメージ

| Compact Cache S System        | -                           | _                             |                              | _                     | _     |                            | ×                 |
|-------------------------------|-----------------------------|-------------------------------|------------------------------|-----------------------|-------|----------------------------|-------------------|
|                               |                             | 在庫                            | 検索一覧                         | ī                     |       |                            | Rev 1.0.0         |
| ─表示条件<br>└─ 指定期間内で売上げの無       | い商品を表                       | 示 □発注                         | 主点割れ商                        | 品を表示                  | ─表示順推 | 音定<br>ート <sup>*</sup> 順に表: | 示 _               |
| 抽出条件<br>『部門』 <sup>0</sup> 仕入先 | - 検索条件<br><sup>●</sup> 商品コー | - ド <sup>0</sup> 商品彳          | 3                            |                       | 検     | 索リセット                      |                   |
|                               | <u>商品</u>                   |                               | 1品名                          | 部門                    | 9名    | 在庫数 勇                      | <u> </u>          |
|                               | 2370730000                  | 1013/27/7777                  |                              | <u> 果于</u><br>        |       | 1.0                        | <u>り只都</u><br>日古初 |
|                               | 45067495                    | <u>10201777777</u><br>カルト゜スソニ | <u>и А4</u><br>7トキャンテ゛ィー     | <del>】米丁</del>        |       | 19                         |                   |
| 3 食料品                         | 45129582                    | <u>ארכי אומי</u><br>עבעיקרי   | <u>・1 1 アンフロー</u><br>イシーシナモン | <u></u><br>菓子         |       |                            |                   |
| 4インスタント食品                     | 45129629                    | クロレッツI(                       | <u></u>                      | / 菓子                  |       |                            | 5京都               |
| 5 菓子                          | 45129636                    | クロレッツ リ                       | アイスフ ルーミント                   | 菓子                    |       |                            | 5 京都              |
| 6 雑貨                          | 45129643                    | メントス オ                        | 毎                            | 菓子                    |       |                            | 5京都               |
| 7 日用品                         | 45129674                    | リカルデン                         | <u>・ク゛レーフ゜ミント</u>            | 菓子                    |       |                            | <u> </u>          |
| <u>8 文房具</u>                  | 45129742                    | <u> </u>                      | <u>/-プフルーツ</u>               | <u>菓子</u>             |       |                            | <u> </u>          |
| 9 化粧品                         | 45132872                    |                               | <u>奉牛タン塩_</u>                |                       |       |                            | 5京都               |
| <u>┃ 10 調味料</u>               | 45132889                    |                               | 奉ぶたもみ                        | <u> </u>              |       |                            | <u></u>           |
|                               | 4900005000                  |                               |                              |                       |       | 29                         | <u></u>           |
|                               | 4900005000                  |                               | ر)<br>۱°                     |                       |       |                            |                   |
|                               | 4900005000                  | 1030世 テトナッ.<br>10オクトトレース      | /<br>レニ                      | <u>果丁</u><br>茵之       |       |                            | <u>이모 (1)</u><br> |
| 14 /Clac<br>15 70-00          | 4900005000                  | 10421/J・9 //・<br>1050 檜本      |                              | <del> 米丁</del><br> 苗ヱ |       |                            | <u></u>           |
|                               | 4900005000                  | 1003月回<br>1066日~人             |                              |                       |       |                            |                   |
| 17 天の他1                       | 49000000000                 | 1073512                       |                              | <del>末</del> 」<br>「菌子 |       |                            |                   |
| 18 その他2                       | 49720143                    | <u>エッヤルチョコ</u>                | 1/\*=5                       |                       |       |                            | 51点都              |
| 19 その他3                       | 49720310                    | エッセンシャノ                       | 城茶                           | <br>菓子                |       | 9                          | 5点都               |
| 20 その他4                       |                             |                               |                              |                       |       | -1                         | *                 |
|                               |                             |                               | 111                          |                       |       |                            | •                 |
|                               |                             |                               |                              |                       |       |                            |                   |
| 選択中の部門の商品のみ<br>表示しています。       |                             |                               |                              | 説明欄                   | ]     |                            |                   |
|                               |                             |                               | CSV出力                        |                       |       |                            | 閉じる               |

【棚卸リスト印刷】 画面イメージ

| 🚰 Compact Cache S System              | CORE - August and a                                      | <b>X</b>                                 |
|---------------------------------------|----------------------------------------------------------|------------------------------------------|
|                                       | 棚卸商品一覧印刷                                                 | Rev 1.0.0                                |
| 棚卸日 2011/06/07                        | ┌在庫データ表示指定──                                             |                                          |
| _抽出冬州                                 | ①部門コード ②仕入ら                                              | たコード③商品コード ▼                             |
| ◎部門 ○仕入先                              | ,                                                        |                                          |
|                                       |                                                          | 如阳夕 左 古 新 28 注 古                         |
|                                       | <u>  間 m J T   間 m 右</u><br>17030500004 Upック KA-2        |                                          |
|                                       | 17030600001 DA*v2 KA-3                                   |                                          |
| 3 食料品 3                               | 19062300003 Tシャツ半袖ハイテクOD2P                               | 2000 5 1 1 1 1 1 1 1 1 1 1 1 1 1 1 1 1 1 |
| 4 インスタント食品 62                         | 19062400000 Tシャツ半袖ハイテックOD2                               | 離貨 0 5                                   |
| 5 菓子 106                              | <u>19062500007 Tシャツ半袖ハイテックOD2</u>                        | 2050 100 100 100 100 100 100 100 100 100 |
| 6 雜貨 38                               | 19063100008 「シャツ半袖サイト、メッシュ                               | 離貨 10 5                                  |
|                                       | 19063200005   シャツ半 袖サイト・メッシュ                             |                                          |
|                                       | 9063300002   ソヤツ中袖サイト メッソュ<br>  4520207090517  いいいい オイト・ |                                          |
|                                       | 4520297000517/0_7F_11F<br>4520297080531/0^32k*t7k*Rtaks/ |                                          |
|                                       | 45202370003377777                                        |                                          |
| $12$ $\vec{r}$                        | 4520297080883カ <sup>*</sup> ート <sup>*</sup> マスク(ハ)       |                                          |
| 13 冷凍品 2                              | 480522000021 レジバック゛ No.30                                |                                          |
| 14 たばこ 19                             | 480522000038 レジバック゛ No.35                                | 離貨 0 5                                   |
| 15 アルコール 5                            | 480522000045 レシ゛ハ゛ック゛ Na.40                              | 雜貨 -1 5                                  |
| 16 送料 0                               | <u>480522000052 レジ・ハ・ック・ Na.45</u>                       | <u>雑貨 0 5</u>                            |
| <u>17 その他1 0</u>                      | 490000600001011111                                       |                                          |
|                                       | 490000600002/JAhy+2/2                                    |                                          |
|                                       | 490000/000019台所洗剤                                        |                                          |
|                                       | 4900007000020  沈)産石酸                                     |                                          |
|                                       | 49000070000307777                                        |                                          |
|                                       | 4900007000057歯藤き粉                                        |                                          |
|                                       | 4900009000017化耕水                                         |                                          |
| · · · · · · · · · · · · · · · · · · · | 4900009000024乳液                                          | 離貨 0 5                                   |
| 選択中の部門の商品のか まテレズレます                   | 49000090000317=17                                        | 離貨 0 5                                   |
| 衣小していより。                              |                                                          |                                          |
| 全選択 全解除 印刷クリア                         |                                                          | 印刷 設定 閉じる                                |

【棚卸データ入力】画面イメージ

| 🥂 Compact Cache S System                          |                                                                                                    |       |                                                                                       |
|---------------------------------------------------|----------------------------------------------------------------------------------------------------|-------|---------------------------------------------------------------------------------------|
|                                                   | 棚卸データ登録                                                                                                    |       | Rev 1.0.0                                                                             |
| 棚卸日 2011/06/07<br>伝票No 97                         | ─検索条件<br>『商品コード <sup>○</sup> 商品名                                                                                                    |       | <b>検索リセット</b>                                                                         |
| 1-ト       部門名       在庫数 棚卸数         全件表示       -3 | 商品コート商品名4514603110814アサヒ鳥龍茶4514603146011パヤリース4514603150810アサヒシトルリンウォーター4514603152616アサヒアシアンウォーター4514603152616アサヒアシアンウォーター4514603152616アサヒアシアンウォーター4514603153019アサヒ超ファイハニー4514603153019アサヒ超ファイハニー4514603153712アサヒ若武者風雅4514603154115Aワンタニーとロマックス4514603154112三ツ矢 ぶどうを4514603155211A燃えよトデカミン4514603156317アサヒワンタニロレフロレアレン4514603158113ハギリース冷凍ハペン4514603158113ハギリース冷凍ハペン4514603158115アサヒワンタニシェットカフェ4514603159110アサヒ 栄養補給び4514603163513スカッと白いミツヤサイタニ4514603165111ミツヤサイタニー4514603165111ミツヤサイタニー4514603165418ミツヤサイタニー4514603167313アサヒいぶき000P4514603167313アサヒいぶき500P4514603167313アサヒいぶき500P4514603173710アサヒカニ、メSpo-Vege4514603173710アサヒカニ、ニ4514603173710アサヒカニ、ニ4514603173710アサヒカニ、ニ4514603173710アサヒカニ、ニ4514603173710アサヒカニ、ニ | 在庫数<  | 差数<br>0<br>()<br>()<br>()<br>()<br>()<br>()<br>()<br>()<br>()<br>()<br>()<br>()<br>() |
|                                                   | 4514603191110009 - 一番ト リック<br>4519001001078スコッチフ゛ライトS-21K<br>▼ ▼ 「                                                                                                    |       |                                                                                       |
| 棚卸検索 登録                                           |                                                                                                    | 棚卸クリフ | ' 閉じる                                                                                 |

## 【SDカードヘデータを書込み】画面イメージ

※SDカードは自動で検索する様になっております。

但し、USBメモリーや他のSDカードが存在した場合はそれぞれが選択する様に表示されますので 任意のSDカードを指定して保存してください。

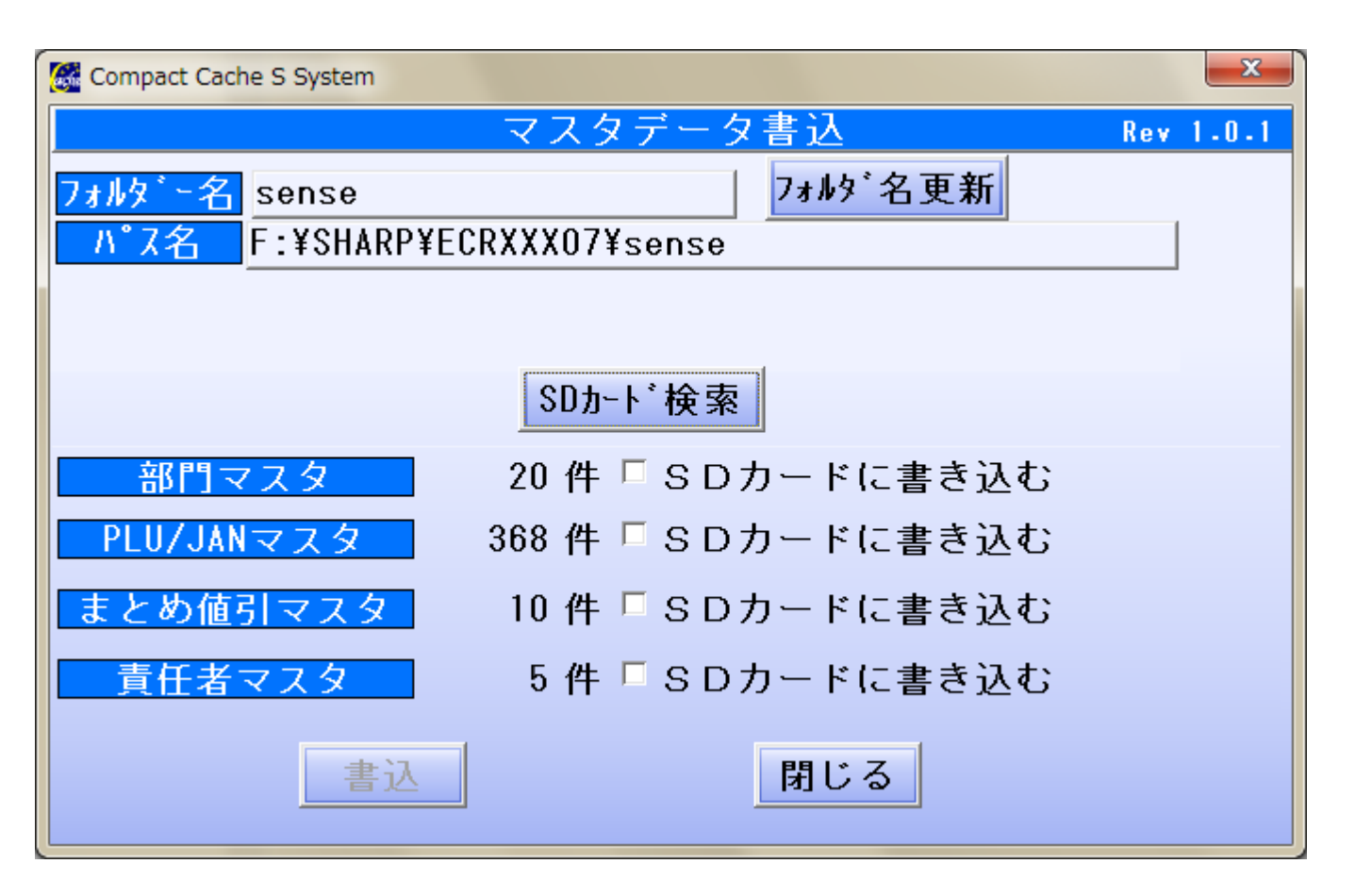

【SDカードからデータを取込み】 画面イメージ

※SDカード内部に存在するファイルが表示されます。 【何度でもSDカードから取込み可能です。】

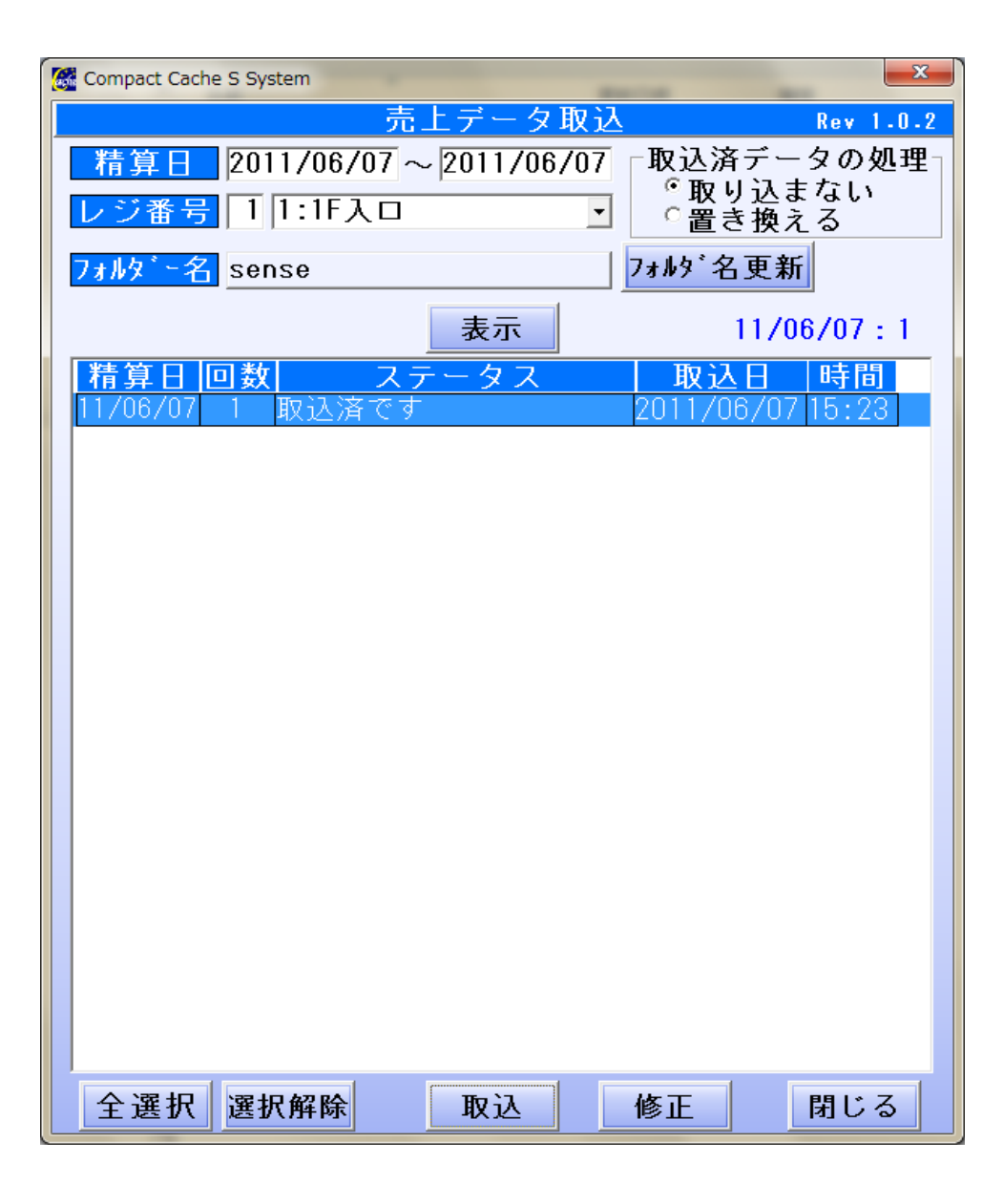

【SDカードからデータを取込み】 画面イメージ

◆この画面はPLU/JANの精算を忘れた時に、データ修正用によういしている機能です。 ここで電子ジャーナルを参照しながら(検索)重複データの修正を行ってください。

この機能は出来るだけ使用しない形で運用をしてください。

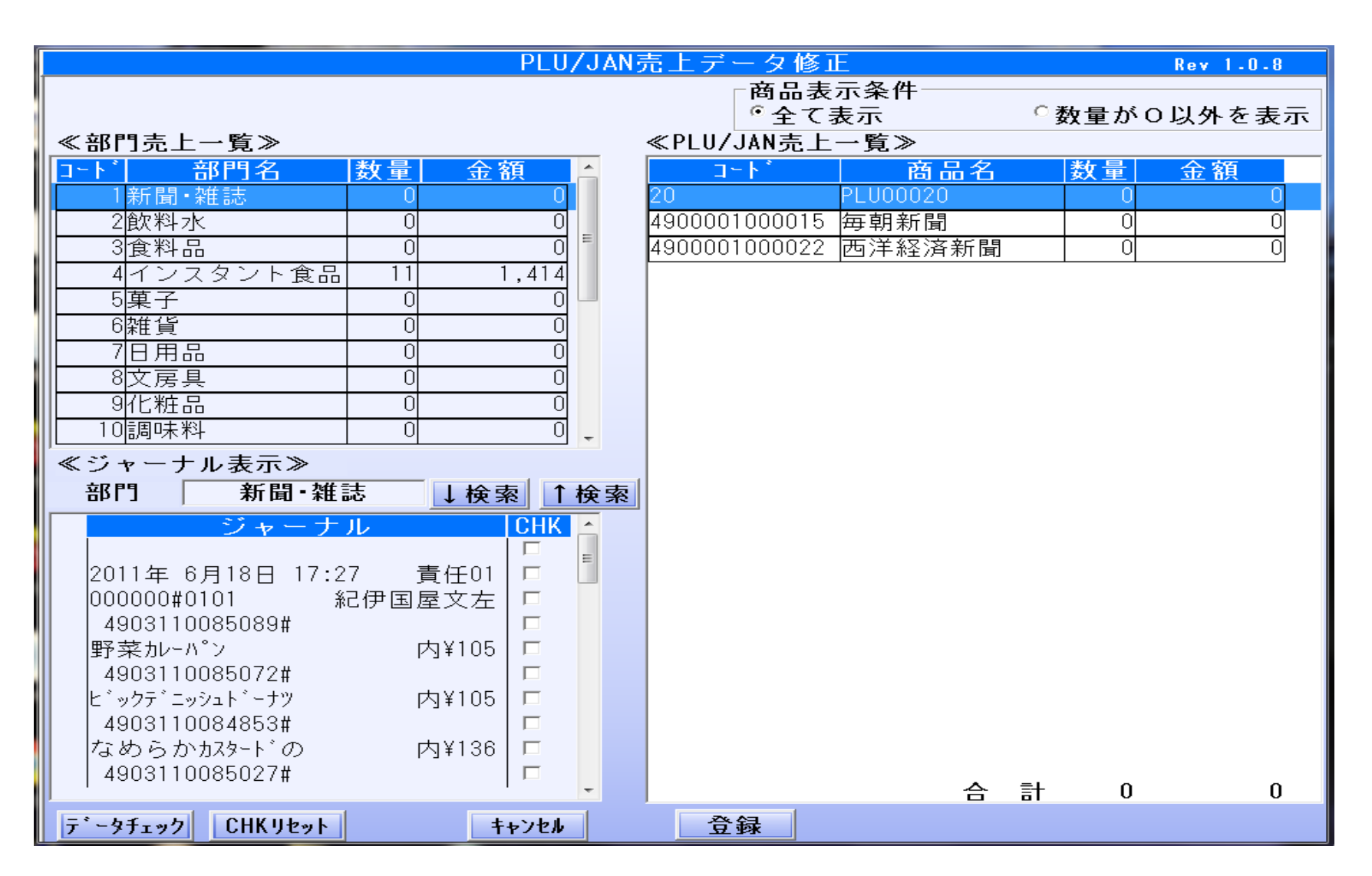

### 運用諸条件·注意他

## 本システムを使用する時の諸条件など

(1)PLU/JAN別売上データは、レジのサマリーデータを使用しています。 SDカードに保存しない場合は、データとしてソフト側に取込むことができません。

(2)レジ操作でSDカードへの書き込み処理は、商品マスターが多くなると 書込みに時間が掛かります。400アイテムのマスタが存在した場合 売上データ書込み処理に約45秒~1分程度掛かります。 あくまでも目安です (通常SDカードへ保存しない状態で稼働した場合は数秒程度で完了します。)

(3) 運用方法は日計精算の全項目清算後、PLU/JANの精算を

必ず行ってください。

精算処理データとSD書込み処理ではそのデータ性格が違いますので ご注意ください。

精算処理を行わなかった場合は日計での数量が累積されて増えて行きます。 正確な在庫管理ができなくなります。(在庫数量に差異が発生します)

(4)SDカードヘデータの保存がされなかった場合は、ソフト側でデータの取得を することはできません。

## ソフトウェア動作環境

推奨コンピュータースペックについて

- ① CPU Core i5以上 推奨
- ② メモリー\* Windows 10 8GB以上
- ③ HDD 80GB以上
- (4) OS Windows 10
- ⑤ 画面解像度 Full HD

32Bit版, 64Bit版 OSは動作保証対象で検証済みです。 ※データベースはSQL Server Express Edition 2014(スタンドアローン版)がソフトにバンドルされてます。

※注意 本ソフトウェア 1店舗のみ管理できるソフトウェアです。 複数店舗のデータは管理できません。 また、同一店舗内に複数台レジがあった場合は条件付で管理可能

Windows及びSQL Server 2014 Express Edition はMicrosoft 社の登録商標及び製品です。